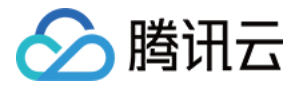

# 网站备案 备案类型 产品文档

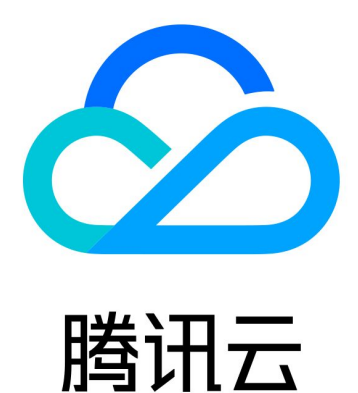

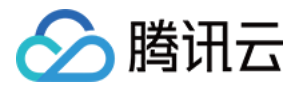

【版权声明】

©2013-2018 腾讯云版权所有

本文档著作权归腾讯云单独所有,未经腾讯云事先书面许可,任何主体不得以任何形式复制、修改、抄袭、传播全部或部分本文档内容。

【商标声明】

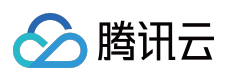

及其它腾讯云服务相关的商标均为腾讯云计算(北京)有限责任公司及其关联公司所有。本文档涉及的第三方主体的商标,依法由权利人所有。

【服务声明】

本文档意在向客户介绍腾讯云全部或部分产品、服务的当时的整体概况,部分产品、服务的内容可能有所调整。您 所购买的腾讯云产品、服务的种类、服务标准等应由您与腾讯云之间的商业合同约定,除非双方另有约定,否则, 腾讯云对本文档内容不做任何明示或模式的承诺或保证。

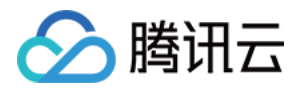

# 文档目录

备案类型

首次备案

公安备案

原备案在腾讯云新增网站

原备案不在腾讯云新增网站

变更备案信息

取消接入网站

注销网站

注销主体

接入备案

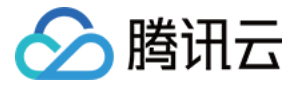

# 备案类型

首次备案

最近更新时间:2018-05-28 16:31:43

根据国家相关法律法规,使用大陆服务器开办网站,需要先进行网站备案并获取通信管理局下发的 ICP 备案号,然 后才能开通网站访问。如主办人/主办单位和域名从未办理过备案,则可以通过腾讯云备案系统办理首次备案。

### 流程图解

#### 1. 验证备案类型

登录 腾讯云备案系统,单击**开始备案**,填写主办单位信息和网站信息。系统将根据您所填写的信息,验证该备案类型为首次备案。

| ▲ 腾讯云 | 总览 | 云产品 🗸 短信 | 直播        | 気播 云监控   | 2 云拨测     | 用户中心   | ¢ |
|-------|----|----------|-----------|----------|-----------|--------|---|
| 域名备案  | «  | 验证备案信息   |           |          |           |        |   |
| 备案管理  |    | 主办单位信息   |           |          |           |        |   |
| 备案授权码 |    | 地域       | 请选择       | ▶ 请选择    | > 请选择     | $\sim$ |   |
| 备案记录  |    | 主办者性质    | 请选择单位性质   |          | ~         |        |   |
| 拍照点地图 |    | 证件类型     | 请选择证件类型   |          | ~         |        |   |
|       |    | 证件号码     | 请输入证件号码   |          |           |        |   |
|       |    | 网站信息     |           |          |           |        |   |
|       |    | 域名       | 请输入网站域名   |          |           |        |   |
|       |    | 备案云服务    | 请选择需要备案的  | 的云服务 > 著 | · 无可用资源 > |        |   |
|       |    |          | + 继续添加需备案 | 的云服务     |           |        |   |
|       |    |          | 验证        | 返回       |           |        |   |

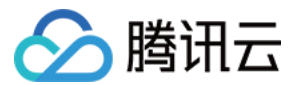

# 2. 填写备案信息

2.1 填写主体信息

| ▲ 腾讯云      ▲           | 箴 | 云产品∨                                | 短信              | 直播                                             | 点播                                             | 云监控                                              | 云拨测                                    | 用户中心 | ¢ ¢  |         |      | English | qcloud $\sim$ | 帮助~ | 工单   |    | Φ  |
|------------------------|---|-------------------------------------|-----------------|------------------------------------------------|------------------------------------------------|--------------------------------------------------|----------------------------------------|------|------|---------|------|---------|---------------|-----|------|----|----|
| 域名备案                   | « | 新增备案                                |                 |                                                |                                                |                                                  |                                        |      |      |         |      |         |               |     |      | 放弃 | 备案 |
| 备案管理                   |   | 1                                   | 主体信息            | u >                                            | (2                                             | )网站信息                                            |                                        | 3    | 上传资料 | (4) 拍照、 | 邮寄资料 |         | 5 提交管局        |     | 6 备募 | 完成 |    |
| 备案授权码<br>备案记录<br>拍照点地图 |   | <b>主办单位信</b><br>地域<br>主办者性/<br>证件类型 | <b>息</b><br>页 企 | 广东省<br>▶↓<br>工商营业执照                            | ~                                              | 深圳市 ~                                            | , 単中区                                  | ~ Ø  |      |         |      |         |               |     |      |    |    |
|                        |   | 证件号码                                |                 | <br>个人备案: 未                                    | <b>卡满十八周</b> 월                                 | 岁需提供就业证                                          | E明。                                    | 0    |      |         |      |         |               |     |      |    |    |
|                        |   | 单位名称<br>证件住址                        |                 | 请输入单位名<br>请输入证件所                               | 名称<br>所在地址                                     |                                                  |                                        |      |      |         |      |         |               |     |      |    |    |
|                        |   | 投资人或:<br>单位                         | 主管              | 请输入投资人                                         | 人或主管单位                                         | 泣                                                |                                        |      |      |         |      |         |               |     |      |    |    |
|                        |   | 通信地址                                | ſ               | ─东省深圳市<br>请输入通信地                               | <b>市南山区</b>                                    |                                                  |                                        |      |      |         |      |         |               |     |      |    |    |
|                        |   | 负责人信息                               | l               |                                                |                                                |                                                  |                                        |      |      |         |      |         |               |     |      |    |    |
|                        |   | 负责人姓                                | 名               | 请输入负责人<br>                                     | 《姓名<br>回含投资管理<br>写法人姓名                         | 理、担保、典当                                          | 有、贷款、                                  |      |      |         |      |         |               |     |      |    |    |
|                        |   | 证件类型                                | ł               | 请选择证件类                                         | 型                                              |                                                  | ~                                      |      |      |         |      |         |               |     |      |    |    |
|                        |   | 证件号码                                |                 | 请输入主办单<br>单位用户: 主<br>个人用户: 未<br>明。             | 单位负责人;<br>主办单位负责<br>卡满十八周3                     | 証件号码<br>责人需满十六周<br>ダ未成年人需援                       | ]岁;<br>}供就业证                           |      |      |         |      |         |               |     |      |    |    |
|                        |   | 办公室电                                | 话 C             | 086 - 0755<br>个<br>企业用户以及<br>号码                | - 请输入<br>及天津的个人                                | 办公室电话<br>人用户请填写真                                 | 实的座机                                   |      |      |         |      |         |               |     |      |    |    |
|                        |   | 手机号码                                |                 | 请输入手机号                                         | 号码                                             |                                                  |                                        |      |      |         |      |         |               |     |      |    |    |
|                        |   | 电子邮箱                                | 地址              | 请输入电子曲                                         | <b>『</b> 箱地址                                   |                                                  |                                        |      |      |         |      |         |               |     |      |    |    |
|                        |   | 主体信息;                               | 畜注              | 若您填写的通<br>中说明"主动<br>个体工商户有<br>商户无公章"<br>注"个体工商 | 通信地址无影<br>》单位通信如<br>有字号但无公<br>; 个体工程<br>窗户无工商号 | 具体门牌号,语<br>地址为最详细的<br>公章的,需备注<br>商户无字号的,<br>字号"。 | \$您在备注<br>〕地址"<br>== <b>*个体工</b><br>需备 |      |      |         |      |         |               |     |      |    |    |
|                        |   |                                     |                 | 下一步,                                           | 填写网站                                           | 信息                                               | 返回                                     |      |      |         |      |         |               |     |      |    |    |

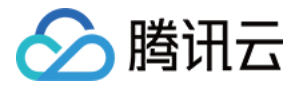

相关的备案进程和通知将通过您填写的电子邮箱和手机号码发送给您,请确保信息填写无误。

2.2 填写网站信息

若有多个网站进行备案,请在填写完成之后单击继续添加网站填写下一个网站信息。

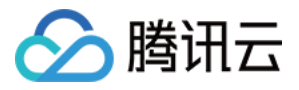

| 於 購 示     ○     勝 示     ○ | 总览 | 云产品 🗸 🛛 短信          | 直播 点播                                                                                                    | 云监控                                                                         | 云拨测                                        | 用户中心 🔅                                                            |   |           | English | qcloud ~ | 帮助 🗸 | 工单    |      | Ð |
|---------------------------|----|---------------------|----------------------------------------------------------------------------------------------------|-----------------------------------------------------------------------------|--------------------------------------------|-------------------------------------------------------------------|---|-----------|---------|----------|------|-------|------|---|
| 域名备案                      | «  | 新增备案                |                                                                                                    |                                                                             |                                            |                                                                   |   |           |         |          |      |       | 放弃备案 |   |
| 备案管理                      |    |                     | 言息                                                                                                    | 2 网站信息                                                                      | u >                                        | ③ 上传资料                                                            |   | ④ 拍照、邮寄资料 |         | 5 提交管局   |      | 6 备案5 | ir > |   |
| 备案授权码<br>备案记录<br>拍照点地图    |    | <b>网站信息</b><br>网站名称 | 请输入网站名称                                                                                                    | p                                                                           | 网站名称指引                                     |                                                                   |   |           |         |          |      |       |      |   |
|                           |    | 对应云服务               | 云服务器 ∨<br>+ 继续添加需备案的7                                                                                                    | 服务                                                                          | ~ Ø                                        |                                                                   |   |           |         |          |      |       |      |   |
|                           |    | 网站域名                | + 添加域名                                                                                                    |                                                                             |                                            | $\odot$                                                           |   |           |         |          |      |       |      |   |
|                           |    | 网站首页<br>URL         | + 添加首页URL                                                                                                    | 成名列表中的任意                                                                    | 一个                                         | 0                                                                 |   |           |         |          |      |       |      |   |
|                           |    | 网站服务内容              | <ul><li>首页URL要求域名</li><li>() 综合门户 ()</li></ul>                                                                                 | 《"www."开头<br>单位门户网站                                                         | • 其他                                       |                                                                   |   |           |         |          |      |       |      |   |
|                           |    | 前置或专项审<br>批内容类型     | <ul> <li>新闻</li> <li>出版</li> <li>电子公告服务</li> </ul>                                                                             | <ul><li>○ 教育 ○</li><li>○ 文化 ○</li></ul>                                     | 医疗保健<br>广播电影电                              | <ul> <li>○ 药品和医疗器械</li> <li>○ 初品和医疗器械</li> <li>○ 以上都不涉</li> </ul> | 及 |           |         |          |      |       |      |   |
|                           |    | 网站备注(选<br>填)        | 如有需要, 请填写际                                                                                                    | 站备注                                                                         |                                            |                                                                   |   |           |         |          |      |       |      |   |
|                           |    |                     | <ol> <li>网站服务内容透<br/>质的备案,请在此3<br/>容;</li> <li>前缀不一致的垣<br/>中 "域名指向同一句<br/>3、医院类单位,需<br/>执业许可证为**年**<br/>颁发部门为***,许可</li> </ol> | 择"其他"的,以<br>填写网站开办后<br>名如指向同一网站<br>贴";<br>在备注中注明:才<br>句颁发,有效期至<br>J证号码为***。 | 以及个人性<br>的具体内<br>5、需备注<br>《单位医疗<br>**年**月, |                                                                   |   |           |         |          |      |       |      |   |
|                           |    | 网站负责人信息             | 同主体负责人                                                                                                    |                                                                             |                                            |                                                                   |   |           |         |          |      |       |      |   |
|                           |    | 姓名                  | 请输入网站负责人如                                                                                                    | 名                                                                           |                                            |                                                                   |   |           |         |          |      |       |      |   |
|                           |    | 证件类型                | 请选择证件类型                                                                                                    |                                                                             | v                                          |                                                                   |   |           |         |          |      |       |      |   |
|                           |    | 办公室电话               | 086 - 区号 -                                                                                                    | 电话号码                                                                        |                                            |                                                                   |   |           |         |          |      |       |      |   |
|                           |    | 手机号码                | 请输入手机号码                                                                                                    | 2                                                                           | s Build Strat                              |                                                                   |   |           |         |          |      |       |      |   |
|                           |    | 电子邮箱                | 请输入中机短证约                                                                                                    | 3                                                                           | 《4文型》 和1979                                |                                                                   |   |           |         |          |      |       |      |   |
|                           |    | 十继续添加网站             | ь<br>                                                                                                    |                                                                             |                                            |                                                                   |   |           |         |          |      |       |      |   |
|                           |    |                     | 下一步,上传到                                                                                                    | 料 上-                                                                        | -步,填写:                                     | 主体信息                                                              |   |           |         |          |      |       |      |   |

# 3. 上传资料,提交初审

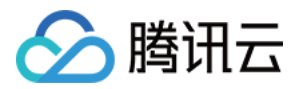

3.1 按照提示上传相关证件的正反面照片或扫描件。

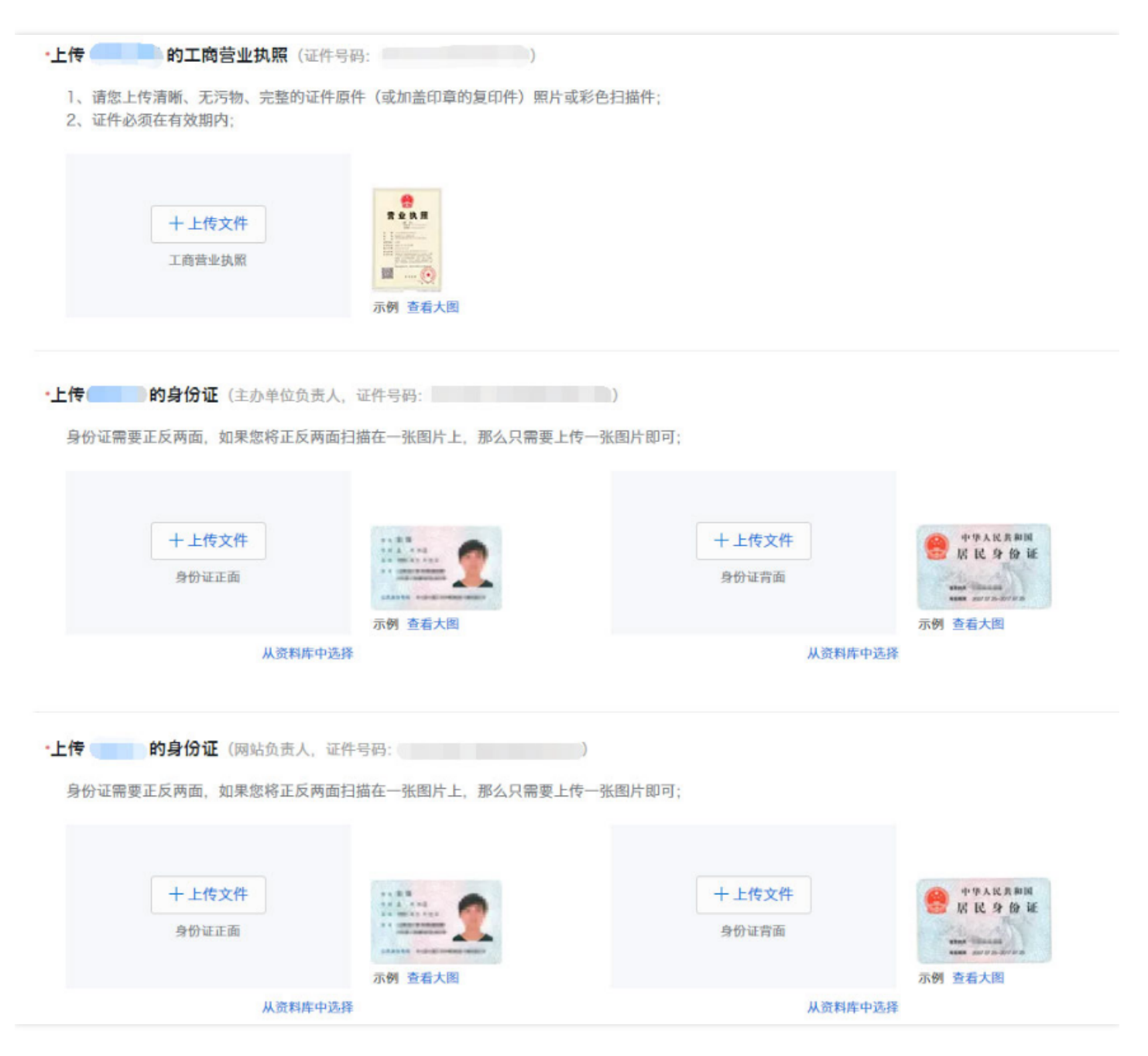

3.2 上传《网站真实性核验单》照片或扫描件。

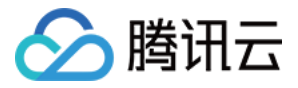

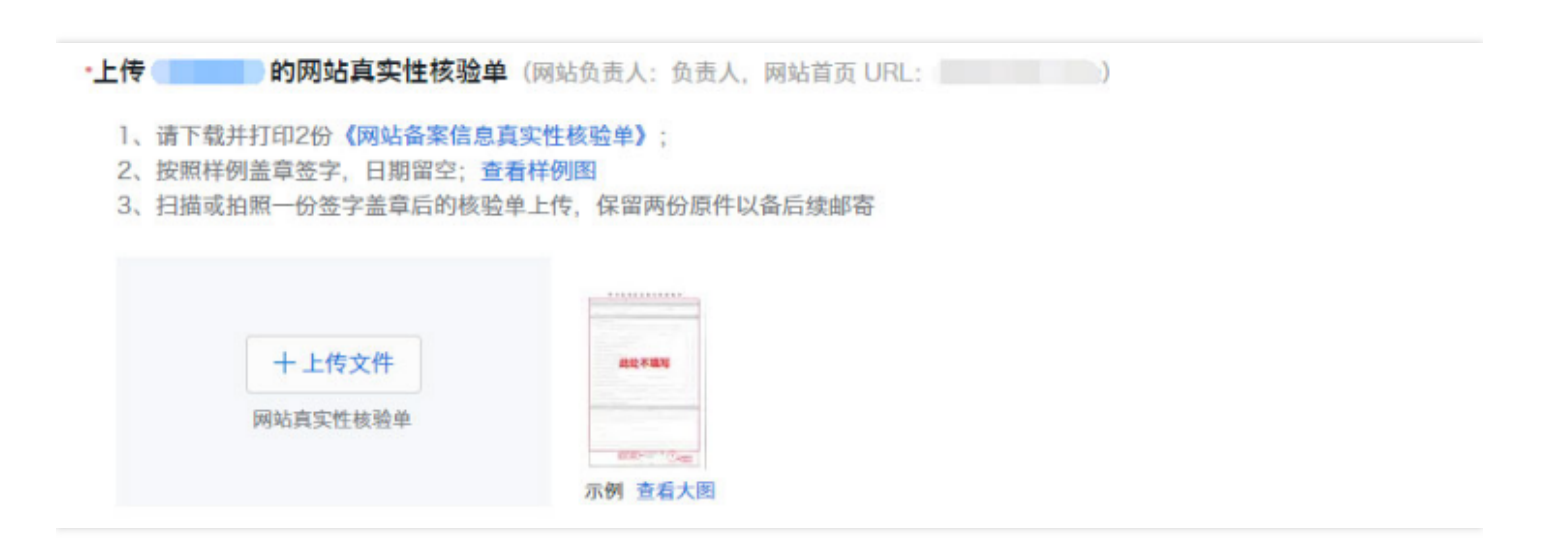

3.3 确认资料,确认无误后单击提交初审提交至腾讯云进行初步审核。初审结果会在1-3个工作日之内发送给您。

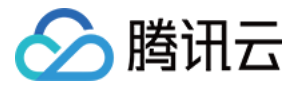

| 於 購 示         | 总览 | 云产品 ~ 短信                                                                                                    | 直播                                        | 点播                            | 云监控                      | 云拔测                   | 用户中心            | ¢                           |                                                                                                    | English                                                                                                    | qcloud 🗸           | 帮助 ~   | 工单     |               | \$ |
|---------------|----|----------------------------------------------------------------------------------------------------|-------------------------------------------|-------------------------------|--------------------------|-----------------------|-----------------|-----------------------------|----------------------------------------------------------------------------------------------------|----------------------------------------------------------------------------------------------------|--------------------|--------|--------|---------------|----|
| 域名备案          | «  | 新增备案                                                                                                    |                                           |                               |                          |                       |                 |                             |                                                                                                    |                                                                                                    |                    |        |        | 放弃行           | 备案 |
| 备案管理          |    | ✓ 主体信息                                                                                                    |                                           | $\odot$                       | 网站信息                     |                       | ③ 上传资           | [料] >                       | ④ 办理拍照                                                                                                    |                                                                                                    | 5 提交管局             |        | 6 备紧   | <b></b><br>定成 |    |
| 备案授权码         |    | 请仔细核对您填写的内容                                                                                                    | ,填写错误                                     | 有可能引起被                        | 们审被驳回。                   |                       |                 |                             |                                                                                                    |                                                                                                    |                    |        |        |               |    |
| 备案记录<br>拍照点地图 |    | 主体信息 ☑编辑<br>主办人全称<br>主办单位性质                                                                                                    | 个人                                        |                               |                          |                       |                 | 主办单位所属[<br>主办单位通信均<br>本公室中迁 | 区域 广东省深圳1<br>5址                                                                                                    | 市南山区                                                                                                    |                    |        |        |               |    |
|               |    | 主办单位证件号码                                                                                                    | 310141                                    |                               |                          |                       |                 | 手机号码                        |                                                                                                    |                                                                                                    |                    |        |        |               |    |
|               |    | 主办单位证件住所                                                                                                    |                                           |                               |                          |                       |                 | 电子邮件地址                      |                                                                                                    |                                                                                                    |                    |        |        |               |    |
|               |    | <b>网站信息(腾讯网)</b><br>网站老称<br>网站域名<br>网站首页 URL<br>关联的腾讯云服务                                                                                                    |                                           |                               |                          |                       |                 | 网站语言<br>网站服务内容<br>网站备注      | 简体中文<br>其他                                                                                                    |                                                                                                    |                    |        |        |               |    |
|               |    | 资料信息 ☑编辑 ● 编辑 ● 重要 ● 重要 | 入测试证件                                     |                               | Î                        | 志办单位负责                | <b>五</b> 人测试证件背 | т                           | PARSECT         PARSECT         PARSECT <td< th=""><th>A         大日日前日         1         1         1         1         1         1         1         1         1         1         1         1         1         1         1         1         1         1         1         1         1         1         1         1         1         1         1         1         1         1         1         1         1         1         1         1         1         1         1         1         1         1         1         1         1         1         1         1         1         1         1         1         1         1         1         1         1         1         1         1         1         1         1         1         1         1         1         1         1         1         1         1         1         1         1         1         1         1         1         1         1         1         1         1         1         1         1         1         1         1         1         1         1         1         1         1         1         1         1         1         1         1         1         1         1<th></th><th></th><th></th><th></th><th></th></th></td<> | A         大日日前日         1         1         1         1         1         1         1         1         1         1         1         1         1         1         1         1         1         1         1         1         1         1         1         1         1         1         1         1         1         1         1         1         1         1         1         1         1         1         1         1         1         1         1         1         1         1         1         1         1         1         1         1         1         1         1         1         1         1         1         1         1         1         1         1         1         1         1         1         1         1         1         1         1         1         1         1         1         1         1         1         1         1         1         1         1         1         1         1         1         1         1         1         1         1         1         1         1         1         1         1         1         1         1         1         1 <th></th> <th></th> <th></th> <th></th> <th></th> |                    |        |        |               |    |
|               |    | 服务条款<br>《协助更改备案信<br>款》,我们将按照<br>▼ 同意,我已阅述<br>提交初审                                                                                                    | 息服务在线<br>条款协助炮<br>& <b>《协</b> 助更<br>上一步,上 | 服务条款<br>修改提交:<br>改备案信息<br>传资料 | 》是为帮助<br>有误的备案<br>思服务在线朋 | 客户加快备<br>信息。<br>&务条款》 | i案时间、避免         | 反复修改、提高                     | 品备案效率而提供的                                                                                                    | )免费服务。                                                                                                    | 当您选择同意 <b>《</b> 协£ | 助更改备案作 | 言息服务在约 | 银务条           |    |
|               |    |                                                                                                    |                                           |                               |                          |                       |                 |                             |                                                                                                    |                                                                                                    |                    |        |        |               |    |

4. 办理拍照

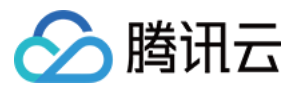

初审通过之后,根据提供的两种拍照方案,选择适合实际情况的方案进行拍照办理并上传照片。

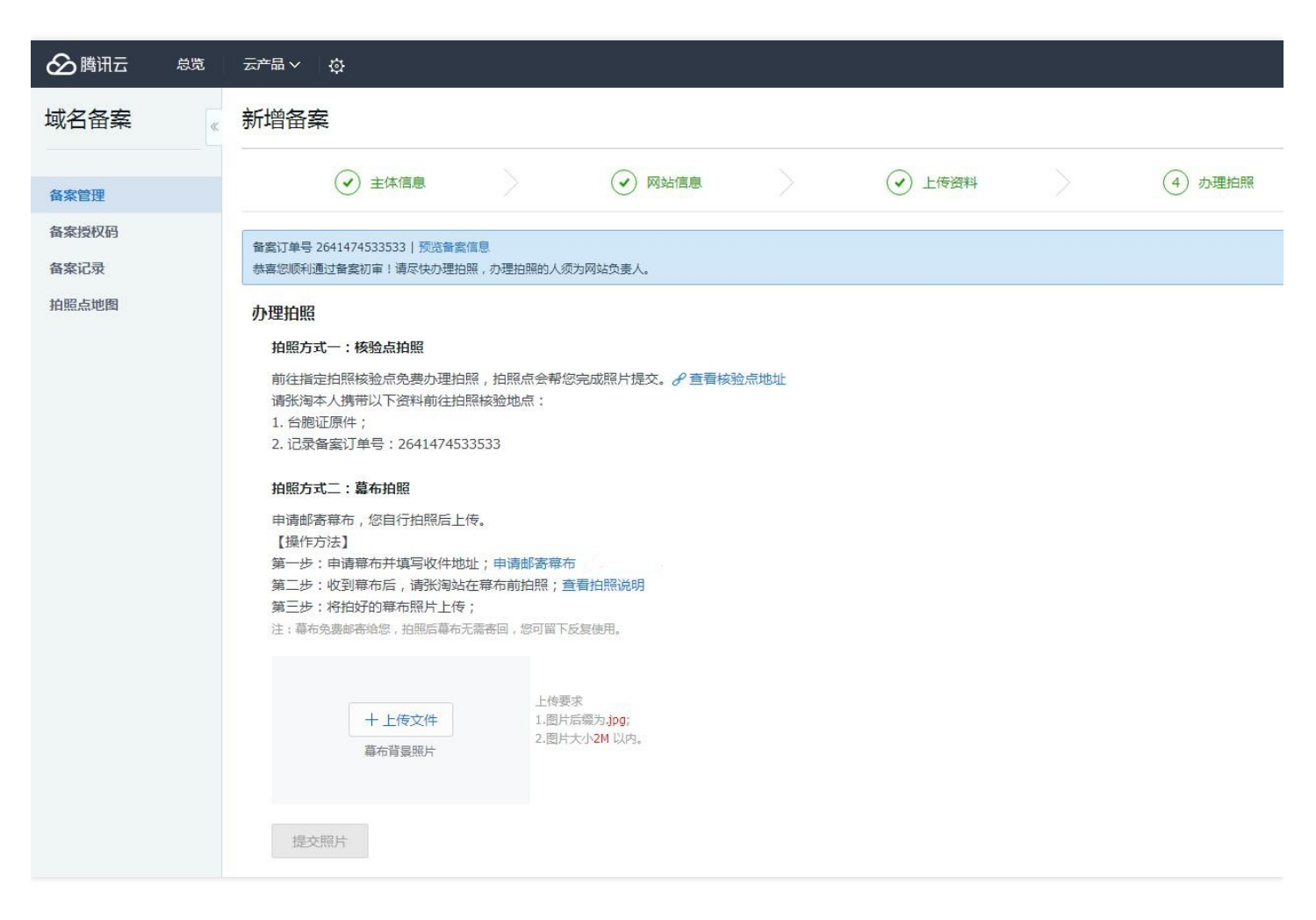

幕布照片上传之后,需等待腾讯云进行复审。复审结果会在1个工作日之内发送给您。若审核通过,腾讯云将提交您的备案资料至当地管局进行最终审核。

# 5. 通过审核,完成备案

审核通过以后,腾讯云会以短信和邮件的形式通知您。登录腾讯云备案系统可查看已备案的主体信息和备案网站信息。

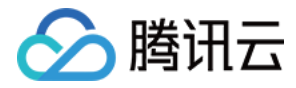

公安备案

最近更新时间:2018-03-09 11:48:29

根据《中国人民共和国计算机信息系统安全保护条例》以及《计算机信息网络国际联网安全保护管理办法》的相关 规定,开办网站必须到当地公安机关网安部门办理备案手续,并且在自网络正式联通后的三十日内办理,如果不履 行,公安机关会给予警告或者停机整顿不超过六个月的处罚。

# 公安备案指南

了解公安备案操作流程,请在全国公安机关互联网站安全管理服务平台下载中心下载 **互联网站安全服务平台操作指 南**,并按操作照指南进行备案。

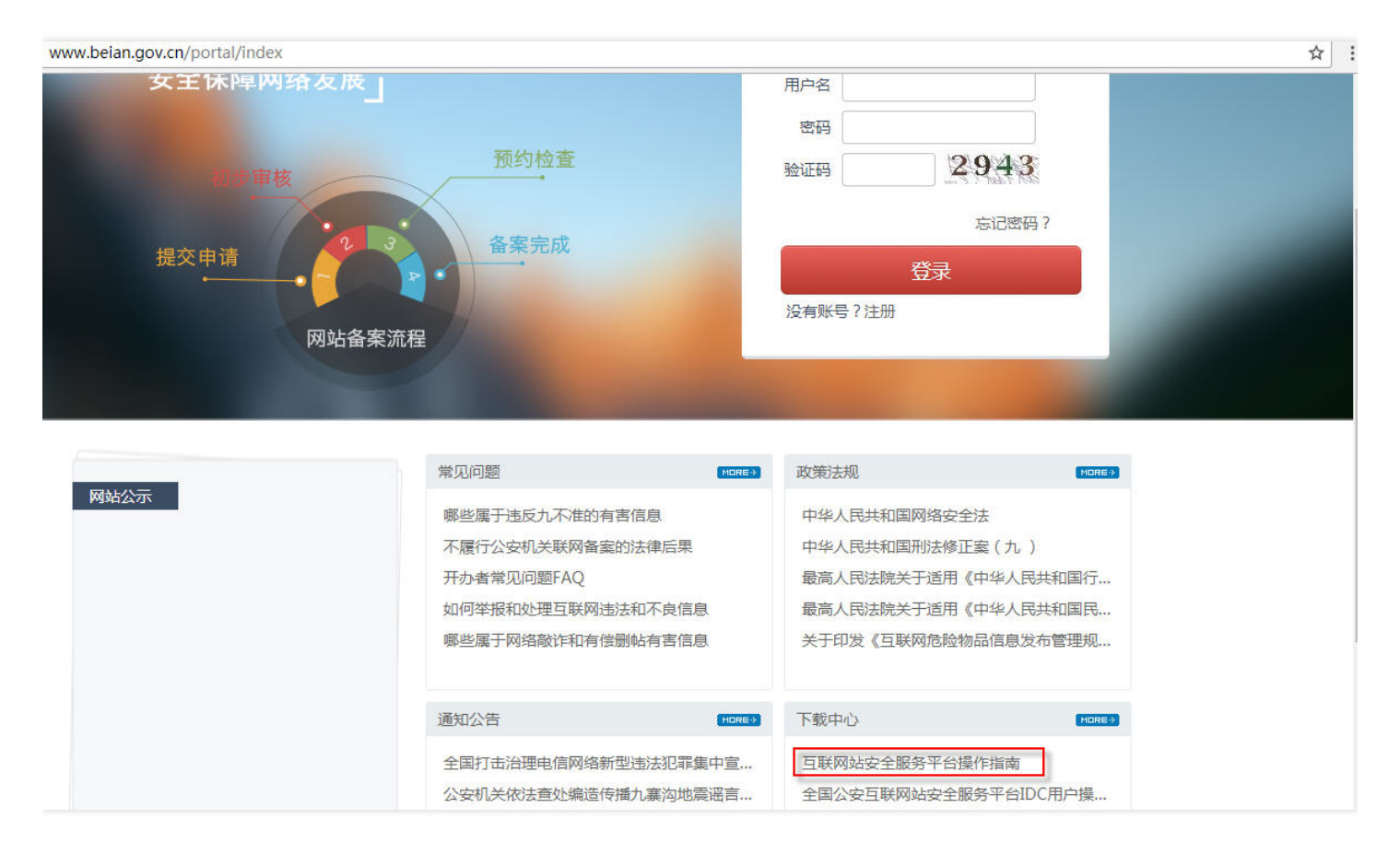

# 公安备案相关信息填写

# 如何填写网站信息?

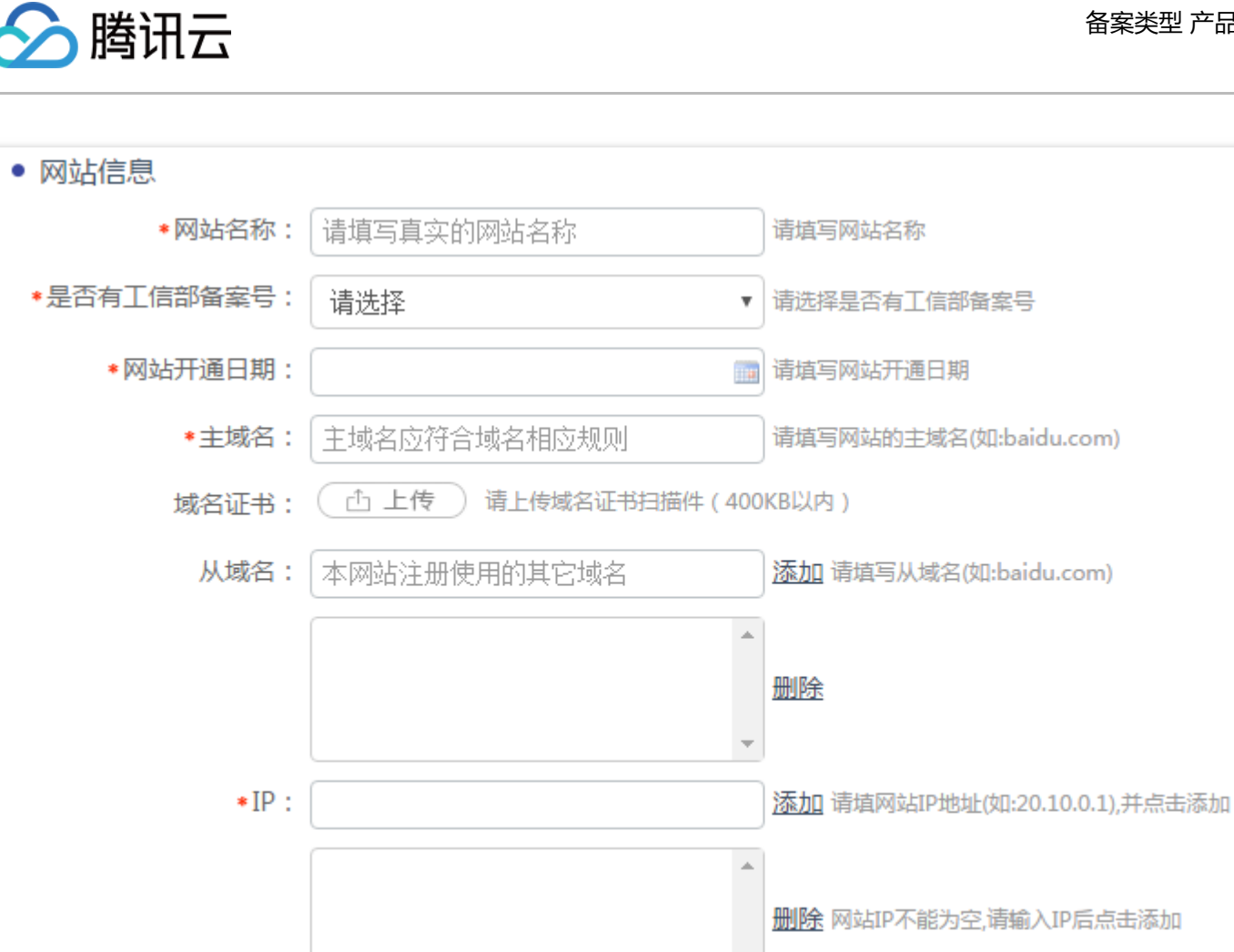

- 网站开通日期:首次备案通过日期(可在工信部网站公共查询审核通过时间)。 •
- 域名证书:腾讯云域名证书获取请参考证书下载,其它服务商请至服务商域名管理后台获取。
- 从域名:能访问该网站的其它域名。
- IP:腾讯云服务器请填写公网 IP 地址, IP 地址可以在 云服务器控制台 进行查询。

# 如何填写接入服务商信息?

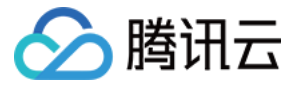

| *接入商所属地区管辖: | 境内              | ۳ | 请选择接入商所属地区管辖  |  |  |  |  |  |  |  |
|-------------|-----------------|---|---------------|--|--|--|--|--|--|--|
| *接入商所属区域:   | 请选择 ▼ 请选择 ▼ 请选择 | ¥ | 请选择网站接入商的所在区域 |  |  |  |  |  |  |  |
| *名称:        | 请选择             | ۲ | 请选择网络接入服务商名称  |  |  |  |  |  |  |  |
| *网站接入方式:    | 其他              | ¥ | 请选择网站的接入方式    |  |  |  |  |  |  |  |

若您的主机是在腾讯云购买,办理公安备案的域名是通过腾讯云在工信部备案,腾讯云信息如下:

网络接入服务商名称:腾讯云计算(北京)有限责任公司

网络接入商所属区域:北京市市辖区海淀区

**接入方式**:租赁主机

接入服务商电话: 4009-100-100

接入服务商组织机构代码/接入商编码: 56365494-8

(三证合一号码: 911101085636549482)

# 如何填写域名服务商信息?

| ● 域名注册服务商 查测 | ▶ 域名注册服务商 查询域名注册服务商 |   |                |  |  |  |  |  |  |  |  |
|--------------|---------------------|---|----------------|--|--|--|--|--|--|--|--|
| *域名商所属地区管辖:  | 境内                  | • | 请选择域名服务商所属地区管辖 |  |  |  |  |  |  |  |  |
| ∗域名服务商所属区域:  | 北京市 🔻 市辖区 💌 大兴区     | ¥ | 请选择域名服务商所属区域   |  |  |  |  |  |  |  |  |
| *名称:         | 北京新网数码信息技术有限公司      | • | 请选择域名注册服务商名称   |  |  |  |  |  |  |  |  |

若您办理公安备案的域名是通过腾讯云注册,腾讯云信息如下:

**域名注册服务商名称**:北京新网数码信息技术有限公司

**域名注册服务商所属区域**:北京市市辖区大兴区

# 如何填写其他信息?

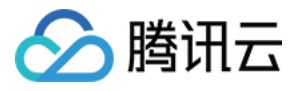

| ● 服务类型       |         |          |           |
|--------------|---------|----------|-----------|
| 是否提供互联网交互服务: | 🖲 是 🔘 否 |          | 什么是交互式服务? |
| www服务        | wap网站   | 🗌 博客个人空间 | □ 微博      |
| 论坛bbs        | □ 聊天室   | □ 社交网站   | □ 电子邮件    |
| 🔲 即时通讯       | □ 搜索引擎  | 🗌 网络新闻   | □ 网络音乐    |
| □ 网络文学       | 🔲 网络音视频 | □ 网络游戏   | □ 网络下载    |
| app服务        | □ 云计算   | 🗌 供求信息发布 | 🗌 旅行预订    |
| □ 移动应用商店     | □ 第三方支付 | □ 网上银行   | □ 财经服务    |
| □ 网络购物       | □ 云存储   | FTP下载    | □ P2P金融   |

网站服务类型:单位可选择单位门户网站,个人可选择博客/个人空间,如有其他类型内容可如实勾选。

| ▶ 互联网危险物品信息发布 |              |            |            |  |  |  |  |  |  |  |  |
|---------------|--------------|------------|------------|--|--|--|--|--|--|--|--|
| 是否提供涉及管制物品信息  | 急发布服务: 🔘 是 💽 | 岙          | 什么是管制物品?   |  |  |  |  |  |  |  |  |
| □ 管制器具        | □ 警用装备       | □ 放射性物品    | □ 枪支弹药     |  |  |  |  |  |  |  |  |
| □ 民爆物品        | □ 剧毒化学物      | □ 易制爆危险化学品 |            |  |  |  |  |  |  |  |  |
|               |              |            |            |  |  |  |  |  |  |  |  |
|               |              |            |            |  |  |  |  |  |  |  |  |
| 相关前置许可: 💿 是   | ◎ 否          |            | 什么是相关前置许可? |  |  |  |  |  |  |  |  |
| □ 新闻          | □ 出版         | □ 教育       | 🔲 运动保健     |  |  |  |  |  |  |  |  |
| □ 医疗保健        | □ 其他         |            |            |  |  |  |  |  |  |  |  |
|               |              |            |            |  |  |  |  |  |  |  |  |
| • 网站语种(含全部或部) | 分使用的语言种类)    |            |            |  |  |  |  |  |  |  |  |
| □ 英语          | □ 法语         | □ 俄语       | □ 西班牙语     |  |  |  |  |  |  |  |  |
| □ 中文简体        | □ 中文繁体       | 🗌 维吾尔语     | □ 哈萨克语     |  |  |  |  |  |  |  |  |
| □ 蒙古语         | □ 藏语         | □ 阿拉伯语     | □ 朝鮮语      |  |  |  |  |  |  |  |  |
| □ 日语          | □ 德语         | □ 其他       |            |  |  |  |  |  |  |  |  |

**危险物品信息,前置许可及网站语种**:请按照网站涉及范围如实勾选,互联网危险品信息发布,网址内容中前置审批内容选择时,均需要上传相应的资质证明文件以备核实。

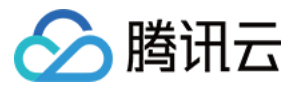

# 接入协议/服务器合同/服务器协议

如需申请合同,请登录进入腾讯云控制台 > 费用中心 > 合同申请页面申请。具体申请流程,请参见合同申请流程。

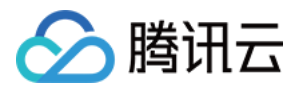

# 原备案在腾讯云新增网站

最近更新时间:2018-05-28 16:38:31

若主体已在腾讯云办理过备案,现要新增网站,则需办理原备案在腾讯云新增网站。

# 备案流程

登录 腾讯云备案系统,因您的主体已办理过备案,控制台会显示您备案过的主体信息和网站信息。单击**新增网站**进入办理流程。

| 备案管理                |              |    |        |    |         | 详细描引 ピ           |
|---------------------|--------------|----|--------|----|---------|------------------|
| 备多久,云服务器免费用多久。查看详情  |              |    |        |    |         |                  |
| 主体信息                |              |    |        |    |         | 查看   变更备案   注销主体 |
| ICP主体备案号<br>京ICP证 号 | ICP主体物<br>正常 | 术态 | 主办单位名称 |    | 主办单位负责人 |                  |
| 各案网站<br>+ 新譜网站      |              |    |        |    |         |                  |
| 网站备案号 网站谷           | 名称           | 域名 | 网站负责人  | 状态 |         | 操作               |
| 京ICP证               |              | -  | 2.949  | 正常 |         | 查看 注销网站 取消接入     |
| 京ICP证               |              | -  |        | 正常 |         | 查看 注销网站 取消接入     |

# 1. 确认主体信息

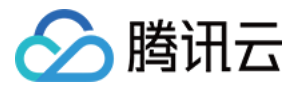

请对您的备案主体相关信息进行确认,无误后单击下一步。

# 确认主体信息

| 进行新增网站或转入备 | 案操作,只能在当前账号的主体下进行;如需备案在其他主体             | 下请重新注册账号。 |                    |
|------------|-----------------------------------------|-----------|--------------------|
| 主办单位全称     | 1.0021000000000000000000000000000000000 | 投资人或主管名称  | 1.7.8210/100814814 |
| 主办单位性质     | 企业                                      | 负责人姓名     | 111                |
| 主办单位证件类型   | 工商营业执照(统一社会信用代码证书)                      | 负责人证件类型   | 身份证                |
| 主办单位证件号码   |                                         | 负责人证件号码   |                    |
| 主办单位证件住所   | 1.0.1.0.1.0.1.0.0.0.0.0.0.0.0.0.0.0.0.0 | 办公室电话     |                    |
| 主办单位所属区域   | 1.0111000.0011                          | 手机号码      |                    |
| 主办单位通信地址   | 1.8+1.822(+++1).8-104-0488204<br>+8-18  | 电子邮件地址    |                    |
|            | 下一步,验证备案信息 返回                           |           |                    |

2. 验证备案类型

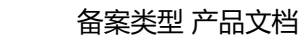

填写要进行备案的域名并选择进行备案的云服务,单击验证进行备案类型验证。

# 验证备案信息

分 腾讯云

| 网站信息  |                                                                                                    |           |
|-------|----------------------------------------------------------------------------------------------------|-----------|
| 域名    |                                                                                                    | $\oslash$ |
|       | 1、北京不能使用国别域名及在国外注册的域名<br>备案;常见可备案域名后缀<br>有.com/.cn/.net/.cc/.tv/.gov/.org/.mobi/.中<br>信/.tel/.wang/.ren、中文后缀(例如:.中国/.<br>网络/.公司/.商城/.网址);不能备案的域名后缀<br>有.hk /.tw/.aisa /.jp/.co /.so/.biz/.me等;<br>2、如多个域名均指向同一网站,请在同一网站<br>填写并在网站备注中说明"域名指向同一网站";<br>3、网站域名在成功取得备案号前,请确保网站<br>是关闭状态; |           |
| 备案云服务 | 云服务器 ∨ 🕢                                                                                                    |           |
|       | 验证 返回                                                                                                    |           |

# 3. 填写网站信息

填写网站和网站负责人相关信息。若有多个网站进行备案,请在填写完成之后单击**继续添加网站**填写下一个网站信息。

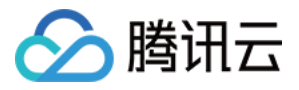

| 於 購 示     ○     勝 示     ○ | 总览 | 云产品 🗸 🛛 短信          | 直播 点播                                                                                             | 云监控                                                                         | 云拨测                                        | 用户中心 🔅                                                            |   |           | English | qcloud ~ | 帮助 🗸 | 工单    |      | Ð |
|---------------------------|----|---------------------|---------------------------------------------------------------------------------------------------|-----------------------------------------------------------------------------|--------------------------------------------|-------------------------------------------------------------------|---|-----------|---------|----------|------|-------|------|---|
| 域名备案                      | «  | 新增备案                |                                                                                                   |                                                                             |                                            |                                                                   |   |           |         |          |      |       | 放弃备案 |   |
| 备案管理                      |    |                     | 言息                                                                                                | 2 网站信息                                                                      | u >                                        | ③ 上传资料                                                            |   | ④ 拍照、邮寄资料 |         | 5 提交管局   |      | 6 备案5 | ir > |   |
| 备案授权码<br>备案记录<br>拍照点地图    |    | <b>网站信息</b><br>网站名称 | 请输入网站名称                                                                                           | p                                                                           | 网站名称指引                                     |                                                                   |   |           |         |          |      |       |      |   |
|                           |    | 对应云服务               | 云服务器 ∨<br>+ 继续添加需备案的7                                                                             | 服务                                                                          | ~ Ø                                        |                                                                   |   |           |         |          |      |       |      |   |
|                           |    | 网站域名                | + 添加域名                                                                                            |                                                                             |                                            | $\odot$                                                           |   |           |         |          |      |       |      |   |
|                           |    | 网站首页<br>URL         | + 添加首页URL                                                                                         | 成名列表中的任意                                                                    | 一个                                         | 0                                                                 |   |           |         |          |      |       |      |   |
|                           |    | 网站服务内容              | <ul><li>首页URL要求域名</li><li>() 综合门户 ()</li></ul>                                                    | 《"www."开头<br>单位门户网站                                                         | • 其他                                       |                                                                   |   |           |         |          |      |       |      |   |
|                           |    | 前置或专项审<br>批内容类型     | <ul> <li>新闻</li> <li>出版</li> <li>电子公告服务</li> </ul>                                                | <ul><li>○ 教育 ○</li><li>○ 文化 ○</li></ul>                                     | 医疗保健<br>广播电影电                              | <ul> <li>○ 药品和医疗器械</li> <li>○ 初品和医疗器械</li> <li>○ 以上都不涉</li> </ul> | 及 |           |         |          |      |       |      |   |
|                           |    | 网站备注(选<br>填)        | 如有需要, 请填写际                                                                                        | 站备注                                                                         |                                            |                                                                   |   |           |         |          |      |       |      |   |
|                           |    |                     | 1、网站服务内容透<br>质的备案,请在此3<br>容;<br>2、前缀不一致的坦<br>中"城名指向同一句<br>3、医院类单位,需<br>执业许可证为**年**<br>颁发部门为***,许可 | 择"其他"的,以<br>填写网站开办后<br>名如指向同一网站<br>贴";<br>在备注中注明:才<br>句颁发,有效期至<br>J证号码为***。 | 以及个人性<br>的具体内<br>5、需备注<br>《单位医疗<br>**年**月, |                                                                   |   |           |         |          |      |       |      |   |
|                           |    | 网站负责人信息             | 同主体负责人                                                                                            |                                                                             |                                            |                                                                   |   |           |         |          |      |       |      |   |
|                           |    | 姓名                  | 请输入网站负责人如                                                                                         | 名                                                                           |                                            |                                                                   |   |           |         |          |      |       |      |   |
|                           |    | 证件类型                | 请选择证件类型                                                                                           |                                                                             | v                                          |                                                                   |   |           |         |          |      |       |      |   |
|                           |    | 办公室电话               | 086 - 区号 -                                                                                        | 电话号码                                                                        |                                            |                                                                   |   |           |         |          |      |       |      |   |
|                           |    | 手机号码                | 请输入手机号码                                                                                           | 2                                                                           | s Build Strat                              |                                                                   |   |           |         |          |      |       |      |   |
|                           |    | 电子邮箱                | 请输入中机短证约                                                                                          | 3                                                                           | 《4文型》 和1979                                |                                                                   |   |           |         |          |      |       |      |   |
|                           |    | 十继续添加网站             | ь<br>                                                                                             |                                                                             |                                            |                                                                   |   |           |         |          |      |       |      |   |
|                           |    |                     | 下一步,上传到                                                                                           | [#] 上-                                                                      | -步,填写:                                     | 主体信息                                                              |   |           |         |          |      |       |      |   |

# 4. 上传资料 , 提交初审

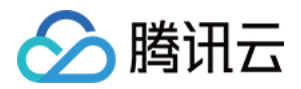

#### 4.1 按照提示上传相关证件的正反面照片或扫描件。

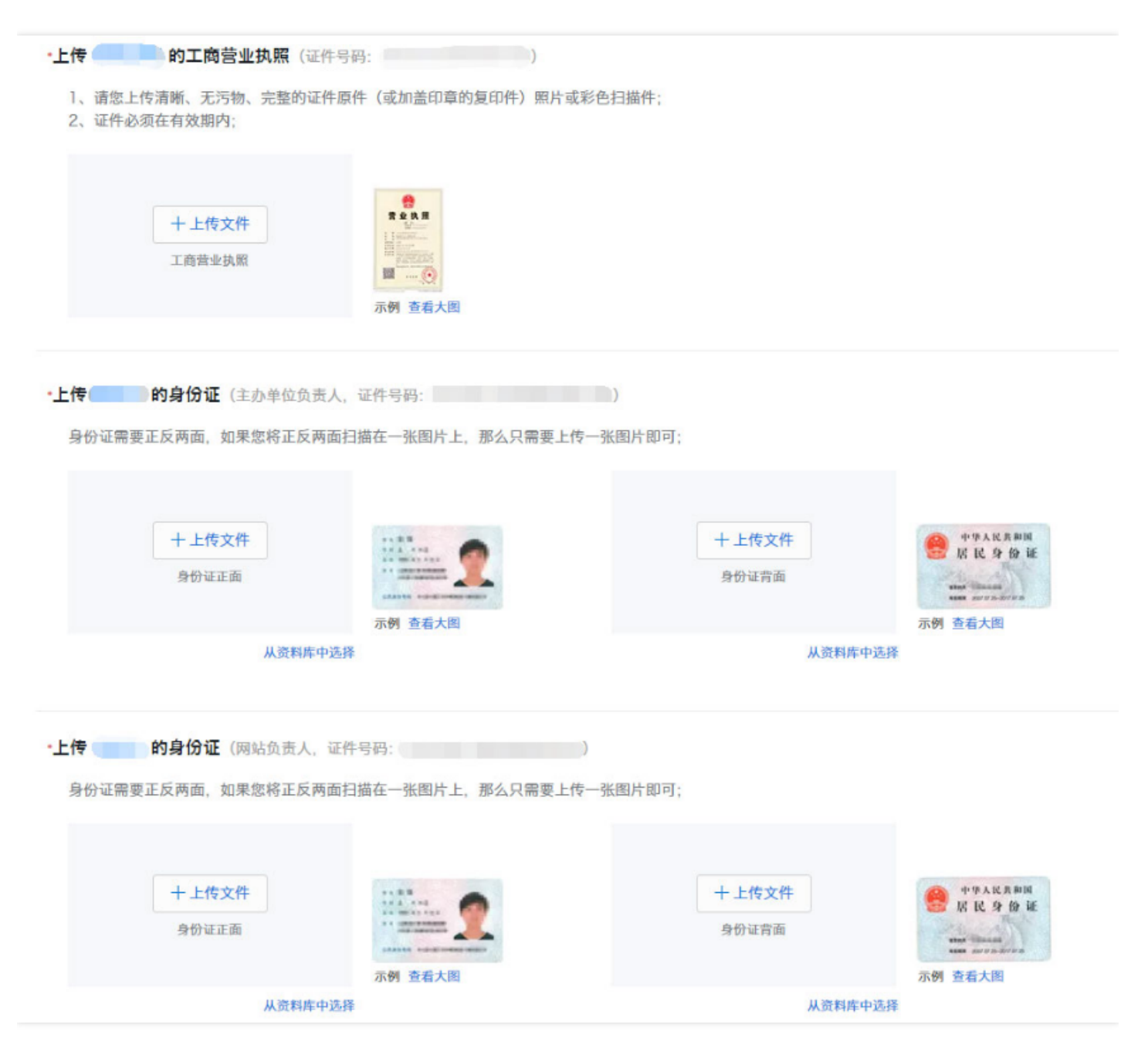

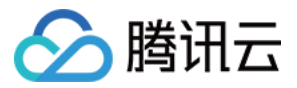

# 4.2 上传《网站真实性核验单》照片或扫描件。

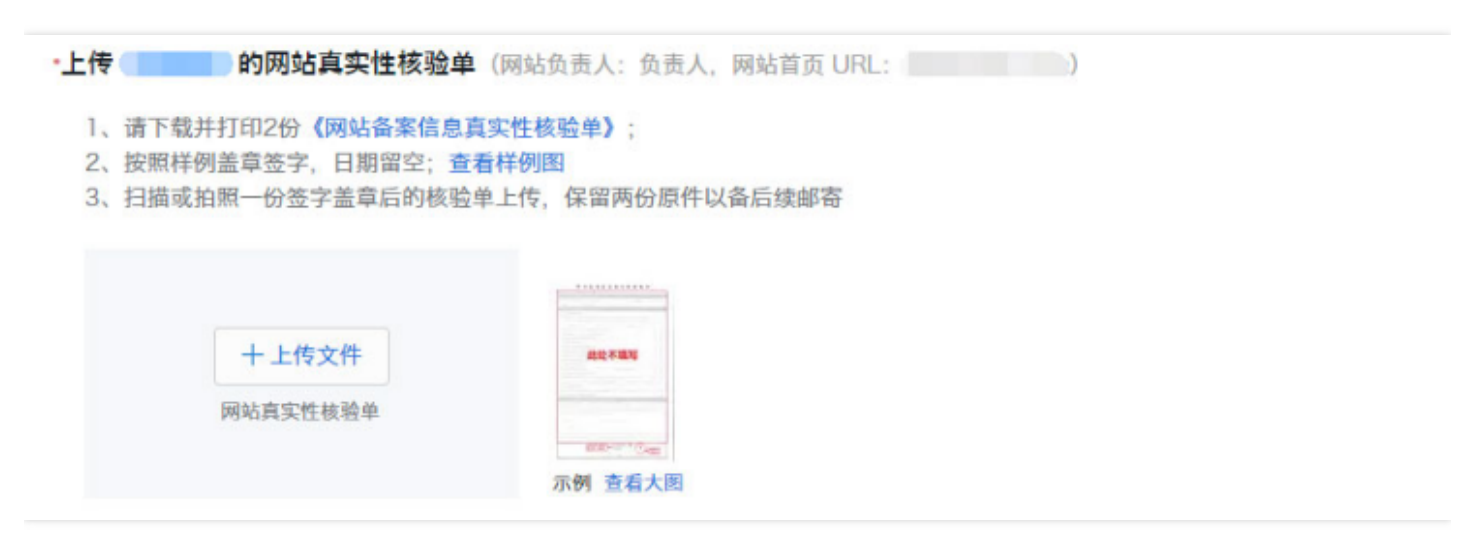

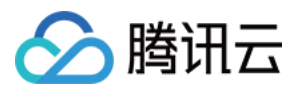

4.3 确认资料,确认无误后单击提交初审提交至腾讯云进行初步审核。初审结果会在1个工作日之内发送给您。

| ▲ 腾讯云         | 总览 | 云产品 🗸 🛛 短信                                                                                      | 直播                                | 点播                    | 云监控                      | 云拔测                  | 用户中心            | ¢                                                                |                                                                                                    | English | qcloud $\sim$ | 帮助 ~   | 工单     |     | ٩  |
|---------------|----|-------------------------------------------------------------------------------------------------|-----------------------------------|-----------------------|--------------------------|----------------------|-----------------|------------------------------------------------------------------|----------------------------------------------------------------------------------------------------|---------|---------------|--------|--------|-----|----|
| 域名备案          | «  | 新增备案                                                                                            |                                   |                       |                          |                      |                 |                                                                  |                                                                                                    |         |               |        |        | 放弃省 | 备案 |
| 备案管理          |    | ✓ 主体信息                                                                                          |                                   | $\odot$               | 网站信息                     |                      | ③ 上传到           | <b>E</b> #4                                                      | 4 办理拍照                                                                                                    |         | 5 提交管局        |        | 6 备案   | 完成  |    |
| 备案授权码         |    | 请仔细核对您填写的内容                                                                                     | 填写错误有                             | 可能引起社                 | 奶审被驳回。                   |                      |                 |                                                                  |                                                                                                    |         |               |        |        |     |    |
| 备案记录<br>拍照点地图 |    | 主体信息 [2] 编辑<br>主办人全称<br>主办单位性质<br>主办单位证件类型<br>主办单位证件号码<br>主办单位证件住所<br>网站信息(腾讯网)<br>网站名称<br>网站城名 | 个人<br>身份证                         |                       |                          |                      |                 | 主办单位所属[]<br>主办单位通信;<br>办公室电话<br>手机号码<br>电子邮件地址<br>网站语言<br>网站服务内容 | <ul> <li>区域 广东省深圳</li> <li>世址</li> <li>-</li> <li>简体中文</li> <li>甘他</li> </ul>                                                                                                    | 市南山区    |               |        |        |     |    |
|               |    | 网站域名<br>网站首页 URL<br>关联的腾讯云服务                                                                    |                                   |                       |                          |                      |                 | 网站备注                                                             | 具他                                                                                                    |         |               |        |        |     |    |
|               |    | 资料信息 2/编辑                                                                                       | 测试证件                              |                       | ź                        | 办单位负责                | <b>五</b> 人测试证件背 | f)面                                                              | PARE NOT ON TOWN         PARE NOT ON TOWN         PARE NOT ON TOWN |         |               |        |        |     |    |
|               |    | 服务条款<br>《协助更改备案信<br>家》,我们将按照:<br>✓ 同意,我已阅读                                                      | 急服务在线<br>条款协助您<br>! <b>《协助更</b> 己 | 服务条款<br>修改提交<br>牧备案信息 | 》是为帮助<br>有误的备案<br>息服务在线服 | 客户加快备<br>言息。<br>多条款》 | 案时间、避免          | 反复修改、提高                                                          | 高备案效率而提供的                                                                                                    | 的免费服务。  | 当您选择同意《协      | 助更改备案作 | 言息服务在线 | 服务条 |    |
|               |    | 提交初审                                                                                            | 上一步,上1                            | 传资料                   |                          |                      |                 |                                                                  |                                                                                                    |         |               |        |        |     |    |

### 5. 办理拍照

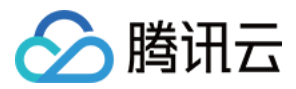

初审通过之后,请根据提腾讯云供的两种拍照方案,选择适合实际情况的方案进行拍照办理并上传照片。

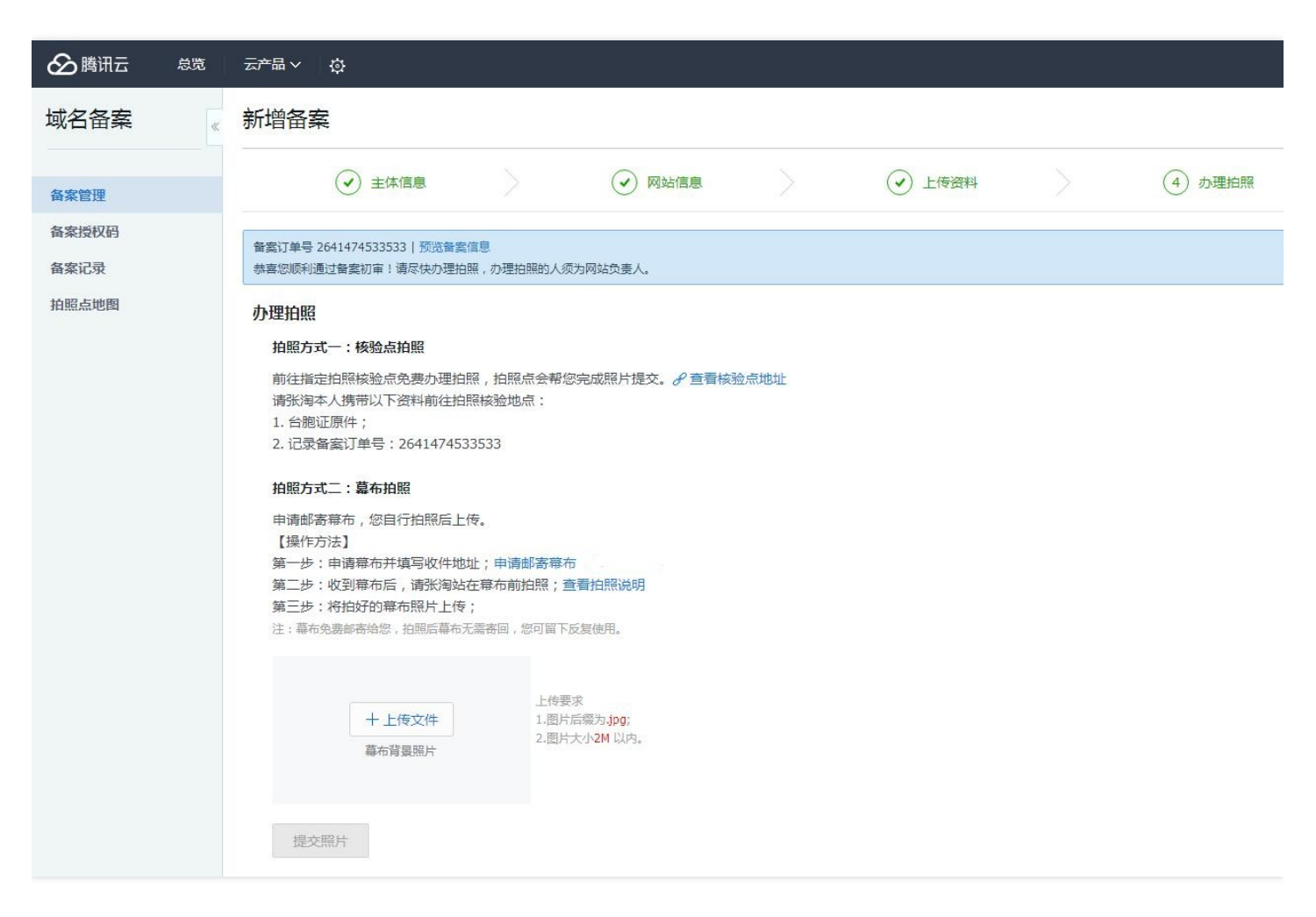

幕布照片上传之后,需等待腾讯云进行复审。复审结果会在1个工作日之内发送给您。若审核通过,腾讯云将提交您的备案资料至当地管局进行最终审核。

#### 6. 通过审核,完成备案

审核通过以后,腾讯云会以短信和邮件的形式通知您。登录腾讯云备案系统可查看已备案的主体信息和备案网站信息。

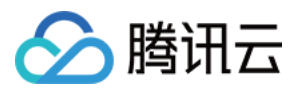

# 原备案不在腾讯云新增网站

最近更新时间:2017-09-05 09:18:47

若主体没有在腾讯云办理过备案,而是在其他服务商办理备案,现需要在腾讯云办理新增网站,这种类型属于原备 案不在腾讯云新增网站。

登录腾讯云备案系统,单击开始备案进入办理流程。

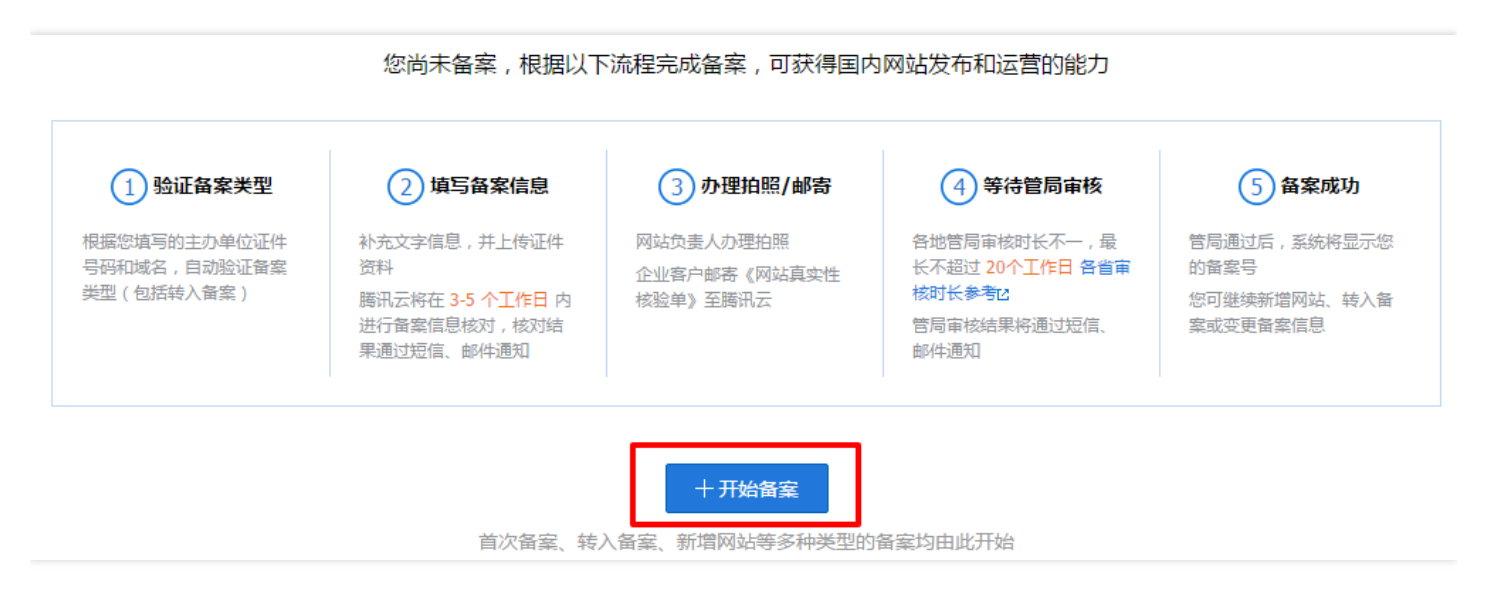

# 1. 验证备案类型

请填写主办单位信息和网站信息。其中,主办单位信息中的【主办者性质】、【证件类型】、【证件号码】必须与 您之前在其他服务商办理备案时所提供的保持一致。填写完成后单击**验证**,系统会根据您所填写的信息对您的备案

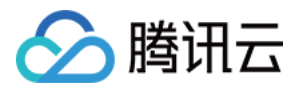

类型进行验证。由于当前主体未在腾讯云办理过备案,验证出的备案类型为新增备案。

# 验证备案信息 主办单位信息 地域 请选择 $\sim$ 请选择 $\sim$ 请选择 > 主办者性质 请选择单位性质 v 证件类型 请选择证件类型 请输入证件号码 证件号码 网站信息 域名 请输入域名 1、北京不能使用国别域名及在国外注册的域名 备案;常见可备案域名后缀 有.com/.cn/.net/.cc/.tv/.gov/.org/.mobi/.中 信/.tel/.wang/.ren、中文后缀 (例如:.中国/. 网络/.公司/.商城/.网址);不能备案的域名后缀 有.hk /.tw/ .aisa /.jp/ .co /.so/ .biz/ .me等; 2、如多个域名均指向同一网站,请在同一网站 填写并在网站备注中说明"域名指向同一网站"; 3、网站域名在成功取得备案号前,请确保网站 是关闭状态; 备案云服务 请选择需要备案的云服务 > 暂无可用资源 >

验证 返回

#### 2. 填写备案信息

+ 继续添加需备案的云服务

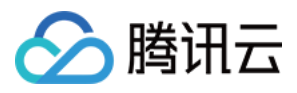

# 2.1 填写主体信息

请根据实际情况填写主体信息。

| 新增备案   |                                      |   |        |
|--------|--------------------------------------|---|--------|
| (      | 1) 主体信息     2) 网站信息                  | > | ③ 上传资料 |
| 主办单位信息 | ₹.                                   |   |        |
| 地域     | 「 方 広 省 ~ 深圳市 ~ 南山区 ~ 🥥              |   |        |
| 主办者性质  | 企业                                   |   |        |
| 证件类型   | 工商营业执照(統一社会信用代码证书) > 🗸 🥥             |   |        |
| 证件号码   |                                      |   |        |
| 单位名称   |                                      |   |        |
|        | 工商营业执照(统一社会信用代码证书)单位名称图示             |   |        |
| 证件住址   | 请输入证件所在地址                            |   |        |
|        | 工商营业执照(统一社会信用代码证书)证件住址图示             |   |        |
| 法人姓名   | 请输入法人代表姓名                            |   |        |
| 通信地址   | 广东省深圳市南山区                            |   |        |
|        | 请输入通信地址                              |   |        |
| 主体信自备注 | <b>芝你按官的通信地址于目体门岫县,违你在各注</b>         |   |        |
|        | 中说明"主办单位通信地址为最详细的地址"                 |   |        |
|        | 个体工商户有字号但无公章的,需备注"个体工商               |   |        |
|        | P无公章";个体上商户无字号的,需备注"个体<br>工商户无工商字号"。 |   |        |
|        |                                      |   |        |

# 负责人信息

负责人姓名

请输入负责人姓名

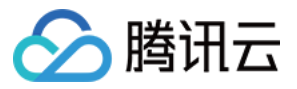

| ~ |
|---|
| E |
|   |
|   |
| 3 |
|   |
| E |

保存并下一步,填写网站信息 返回

相关的备案进程和通知将通过您填写的电子邮箱和手机号码发送给您,请确保信息填写无误。

# 2.2 填写网站信息

请填写您的网站的名称以及选择网站服务内容。

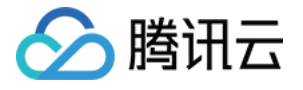

| 1 | 网站信息    |                                             |              |
|---|---------|---------------------------------------------|--------------|
|   | 网站名称    | 请输入网站名称                                     |              |
|   |         | 网站名称指引                                      |              |
|   | 对应云服务   | 云服务器 💙 💙 🥥                                  |              |
|   |         | + 继续添加需备案的云服务                               |              |
|   | 网站域名    | wwwjjj.com                                  | $\oslash$    |
|   |         | + 添加域名                                      |              |
|   | 网络关于    |                                             |              |
|   | 网站自贝UKL | www.wwwjjj.com                              |              |
|   |         | + 添加自以UKL                                   |              |
|   |         | 首页URL只能填写域名列表中的任意一个<br>首页URL要求域名以 "www." 开头 |              |
|   |         |                                             |              |
|   | 网站服务内容  | ○ 综合门户 ○ 单位门户网站 💿 其他                        |              |
|   | 前置或专项审  | ○ 新闻 ○ 出版 ○ 教育 ○ 医疗保健                       | ○ 药品和医疗器械    |
|   | 批内容类型   | ○ 电子公告服务 ○ 文化 ○ 广播电影电社                      | 见节目 💿 以上都不涉及 |
|   | 网站备注(选  | 如有需要,请填写网站备注                                |              |
|   | 填)      |                                             |              |
|   |         |                                             |              |
|   |         |                                             |              |

请确认网站负责人的信息。

若网站负责人与主体负责人一致,则只须核对系统生成的负责人信息是否有误。如需要修改,请单击修改进行填写。

| 网站负责人信息                                    |      |     |    |
|--------------------------------------------|------|-----|----|
| <ul> <li>身份证:</li> <li>填写新负责人信息</li> </ul> | 手机号: | 邮箱: | 修改 |

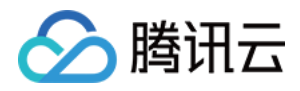

• 若网站负责人与主体负责人不一致,请单击填写新负责人信息进行网站负责人信息填写。

| 网站负责人信息    |      |     |    |
|------------|------|-----|----|
| ● 身份证:     | 手机号: | 邮箱: | 修改 |
| ○ 填写新负责人信息 |      |     |    |

完成之后单击保存并下一步,上传资料进入下一步。

3. 上传资料,提交初审

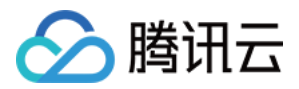

3.1 按照提示上传相关证件的正反面照片或扫描件。

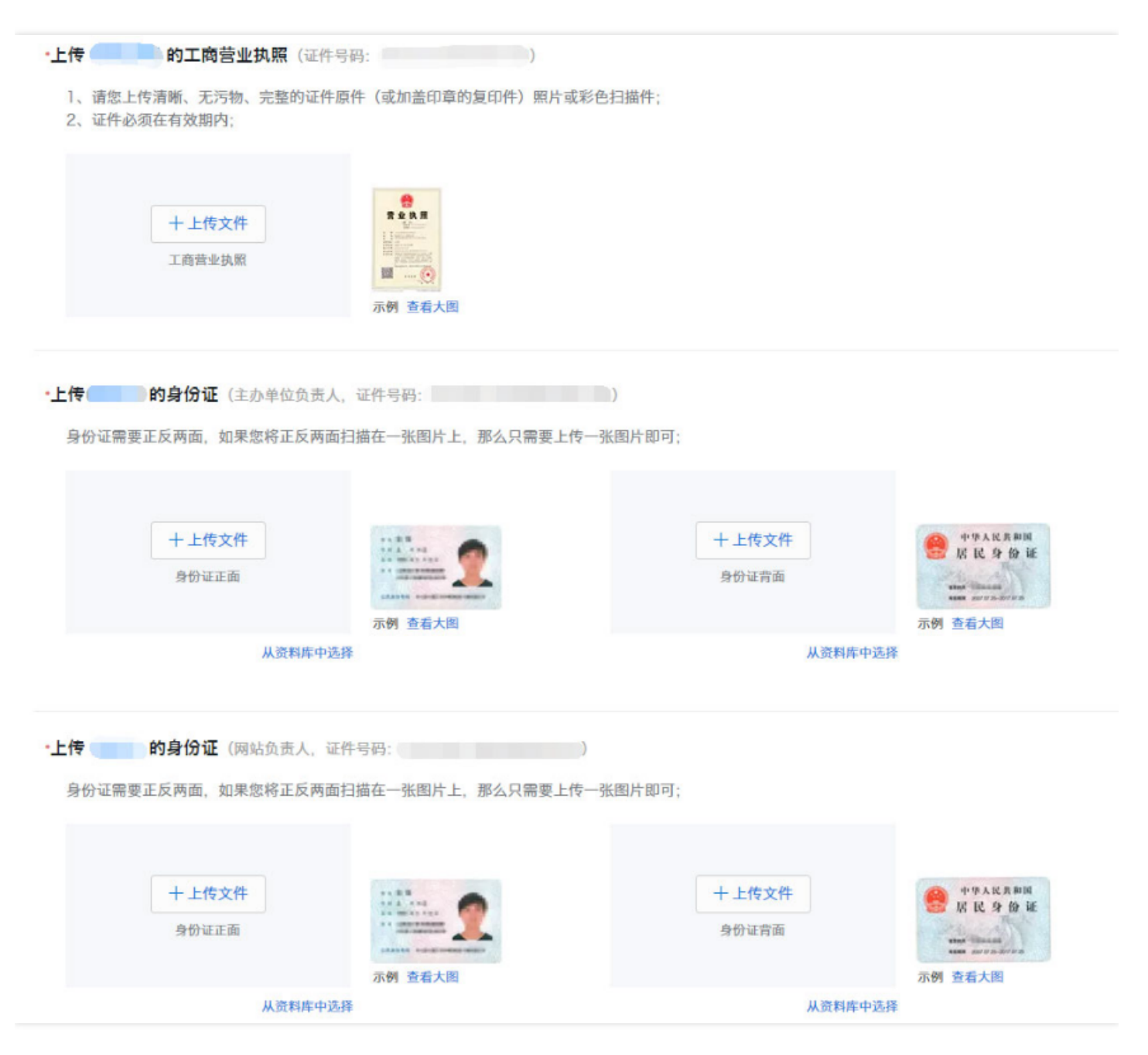

3.2 上传《网站真实性核验单》照片或扫描件。

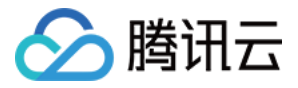

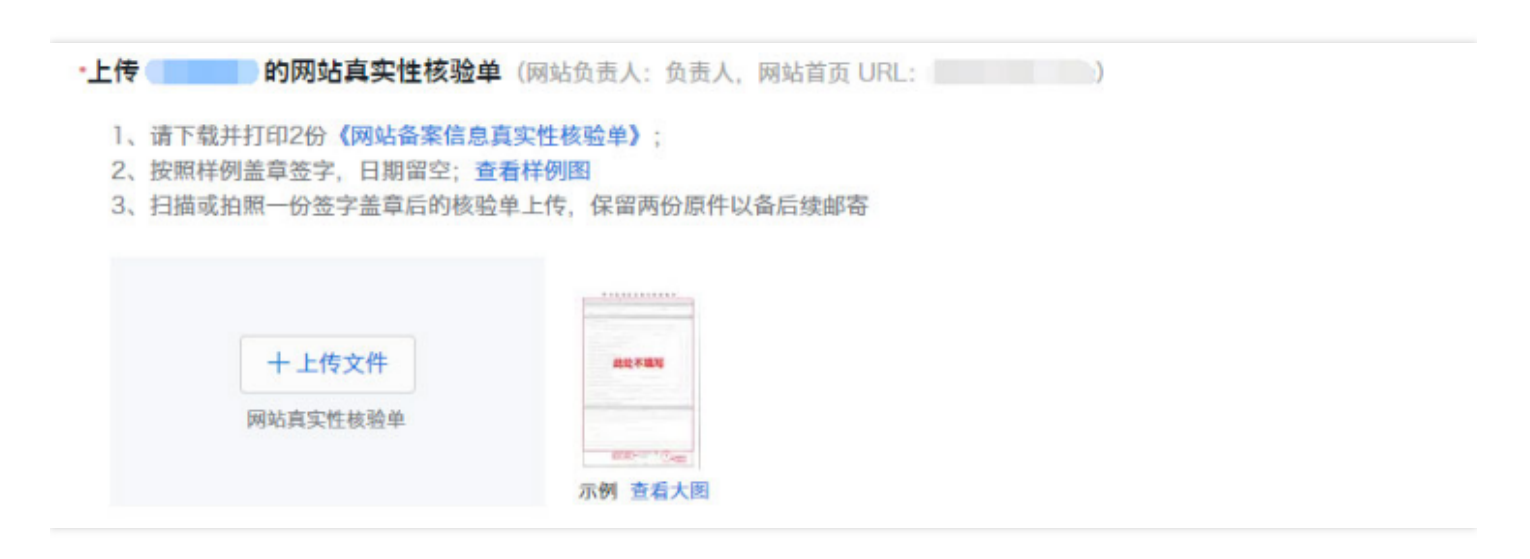

3.3 确认资料,确认无误后单击提交初审提交至腾讯云进行初步审核。初审结果会在1个工作日之内发送给您。

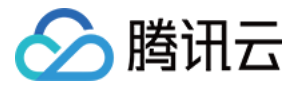

| 於 購 示         | 总览 | 云产品 ~ 短信                                                 | 直播                                        | 点播                            | 云监控                      | 云拔测                   | 用户中心            | ¢                           |                                                                                                    | English                                                                                                    | qcloud 🗸           | 帮助 ~   | 工单     |                                   | \$ |
|---------------|----|----------------------------------------------------------|-------------------------------------------|-------------------------------|--------------------------|-----------------------|-----------------|-----------------------------|----------------------------------------------------------------------------------------------------|----------------------------------------------------------------------------------------------------|--------------------|--------|--------|-----------------------------------|----|
| 域名备案          | «  | 新增备案                                                     |                                           |                               |                          |                       |                 |                             |                                                                                                    |                                                                                                    |                    |        |        | 放弃行                               | 备案 |
| 备案管理          |    | ✓ 主体信息                                                   |                                           | $\odot$                       | 网站信息                     |                       | ③ 上传资           | [料] >                       | ④ 办理拍照                                                                                                    |                                                                                                    | 5 提交管局             |        | 6 备紧   | <b></b><br>定成                     |    |
| 备案授权码         |    | 请仔细核对您填写的内容                                              | ,填写错误                                     | 有可能引起被                        | 们审被驳回。                   |                       |                 |                             |                                                                                                    |                                                                                                    |                    |        |        |                                   |    |
| 备案记录<br>拍照点地图 |    | 主体信息 ☑编辑<br>主办人全称<br>主办单位性质                              | 个人                                        |                               |                          |                       |                 | 主办单位所属[<br>主办单位通信均<br>本公室中迁 | 区域 广东省深圳1<br>5址                                                                                                    | 市南山区                                                                                                    |                    |        |        | 工単     ○       放弃备案       ④ 备宗完成: |    |
|               |    | 主办单位证件号码                                                 | 310141                                    |                               |                          |                       |                 | 手机号码                        |                                                                                                    |                                                                                                    |                    |        |        |                                   |    |
|               |    | 主办单位证件住所                                                 |                                           |                               |                          |                       |                 | 电子邮件地址                      |                                                                                                    |                                                                                                    |                    |        |        |                                   |    |
|               |    | <b>网站信息(腾讯网)</b><br>网站老称<br>网站域名<br>网站首页 URL<br>关联的腾讯云服务 |                                           |                               |                          |                       |                 | 网站语言<br>网站服务内容<br>网站备注      | 简体中文<br>其他                                                                                                    |                                                                                                    |                    |        |        |                                   |    |
|               |    | 资料信息 ☑编辑 ● 编辑 ● 重要 ● 重要                                  | 入测试证件                                     |                               | Î                        | 志办单位负责                | <b>五</b> 人测试证件背 | т                           | PARSECT         PARSECT         PARSECT <td< th=""><th>A         大日日前日         1         1         1         1         1         1         1         1         1         1         1         1         1         1         1         1         1         1         1         1         1         1         1         1         1         1         1         1         1         1         1         1         1         1         1         1         1         1         1         1         1         1         1         1         1         1         1         1         1         1         1         1         1         1         1         1         1         1         1         1         1         1         1         1         1         1         1         1         1         1         1         1         1         1         1         1         1         1         1         1         1         1         1         1         1         1         1         1         1         1         1         1         1         1         1         1         1         1         1         1         1         1         1         1         1<th></th><th></th><th></th><th></th><th></th></th></td<> | A         大日日前日         1         1         1         1         1         1         1         1         1         1         1         1         1         1         1         1         1         1         1         1         1         1         1         1         1         1         1         1         1         1         1         1         1         1         1         1         1         1         1         1         1         1         1         1         1         1         1         1         1         1         1         1         1         1         1         1         1         1         1         1         1         1         1         1         1         1         1         1         1         1         1         1         1         1         1         1         1         1         1         1         1         1         1         1         1         1         1         1         1         1         1         1         1         1         1         1         1         1         1         1         1         1         1         1         1 <th></th> <th></th> <th></th> <th></th> <th></th> |                    |        |        |                                   |    |
|               |    | 服务条款<br>《协助更改备案信<br>款》,我们将按照<br>▼ 同意,我已阅述<br>提交初审        | 息服务在线<br>条款协助炮<br>& <b>《协</b> 助更<br>上一步,上 | 服务条款<br>修改提交:<br>改备案信息<br>传资料 | 》是为帮助<br>有误的备案<br>思服务在线朋 | 客户加快备<br>信息。<br>&务条款》 | i案时间、避免         | 反复修改、提高                     | 品备案效率而提供的                                                                                                    | )免费服务。                                                                                                    | 当您选择同意 <b>《</b> 协£ | 助更改备案作 | 言息服务在约 | 银务条                               |    |
|               |    |                                                          |                                           |                               |                          |                       |                 |                             |                                                                                                    |                                                                                                    |                    |        |        |                                   |    |

4. 办理拍照

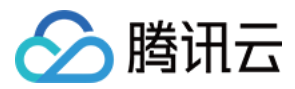

初审通过之后,根据提供的两种拍照方案,选择适合实际情况的方案进行拍照办理并上传照片。

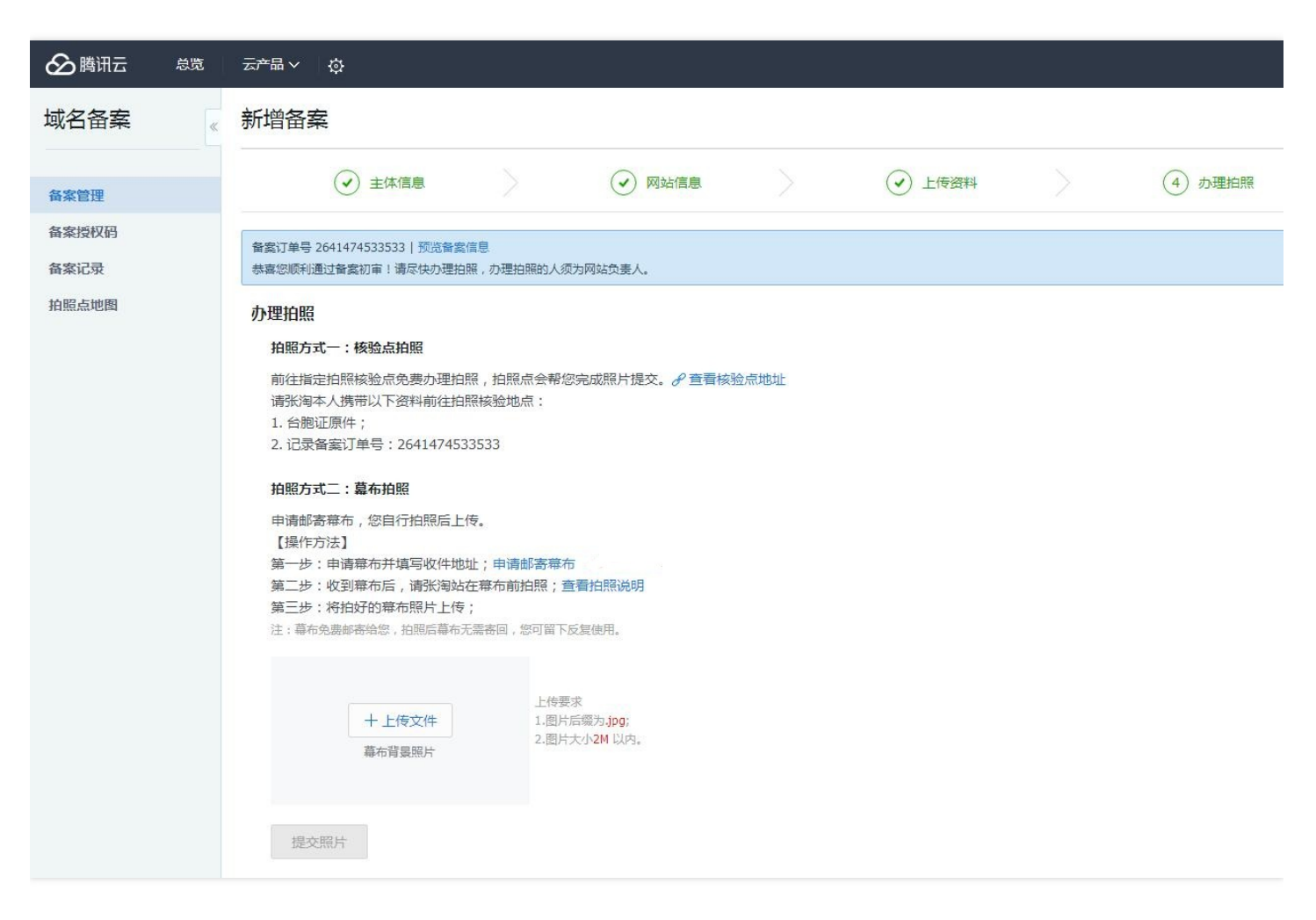

幕布照片上传之后,需等待腾讯云进行复审。复审结果会在1个工作日之内发送给您。若审核通过,腾讯云将提交您的备案资料至当地管局进行最终审核。

# 5. 通过审核,完成备案

审核通过以后,腾讯云会以短信和邮件的形式通知您。登录腾讯云备案系统可查看已备案的主体信息和备案网站信息。

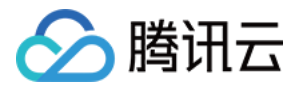

# 变更备案信息

最近更新时间:2018-05-28 16:46:05

# 变更流程

登录备案系统,因您的主体已办理过备案,控制台会显示您备案过的主体信息和网站信息。单击**变更备案**进入办理流程。

| 备案管理                        |               |                                    |               | 详细指引         |
|-----------------------------|---------------|------------------------------------|---------------|--------------|
| 备多久,云服务器免费用多久。 <u>查</u> 置洋债 |               |                                    |               |              |
| 主体信息                        |               |                                    |               | 查看 变更备案 注销主( |
| ICP主体备案号<br>京ICP证030367号    | ICP主体状态<br>正常 | 主办单位名称<br>北京搜 <u>狐互联网信息服务有限</u> 公司 | 主办单位负责人<br>张洵 |              |

# 1. 修改主体信息

页面会展示主办单位信息和负责人信息,请在需要修改的条目上进行编辑,无需修改的条目不做处理,修改完成之后单击**下一步,填写网站信息。**若所有的主体信息都无需修改,请直接单击下一步,填写网站信息。

| 变更备案   |                                        |                                                    |                            |        |
|--------|----------------------------------------|----------------------------------------------------|----------------------------|--------|
| 1      | 主体信息                                   | >                                                  | 2 网站信息                     | ③ 上传资料 |
| 主办单位信息 |                                        |                                                    |                            |        |
| 地域     | 广东省                                    | ~ 深圳市                                              | ▼ 罗湖区 マ ⊘                  |        |
| 主办者性质  | 企业                                     |                                                    | ~ 📀                        |        |
|        | 个体工商户有<br>注"个体工商户<br>请选择个人,<br>字号",同时》 | 有字号的请选择企业,就<br>户无公章";个体工商户<br>并在备注里说明"个体<br>注明注册号。 | 四无公章需备<br>9没有字号的<br>江商户无工商 |        |
| 证件类型   | 工商营业执照                                 | (统一社会信用代码证                                         | [书) 🗸 🧭                    |        |
| 证件号码   |                                        |                                                    | $\oslash$                  |        |
|        |                                        |                                                    | ~                          |        |

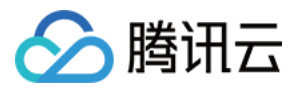

| 单位名称   | andfand                 | $\odot$   |
|--------|-------------------------|-----------|
|        | 工商营业执照(统一社会信用代码证书)单位名称图 | 示         |
| 证件住址   |                         | $\oslash$ |
|        | 工商营业执照(统一社会信用代码证书)证件住址图 | 示         |
| 投资人或主管 | 1. Plane                | $\oslash$ |
| 单位     |                         |           |
| 通信地址   | 广东省深圳市罗湖区               |           |
|        |                         | $\odot$   |

# 负责人信息

| 负责人姓名  | 1000                                               | $\odot$   |
|--------|----------------------------------------------------|-----------|
|        | 若单位名称包含投资管理、担保、典当、贷款、<br>理财 , 请填写法人姓名              |           |
| 证件类型   | 护照 ~                                               | 0         |
| 证件号码   | Teathadt                                           | $\oslash$ |
|        | 单位用户:主办单位负责人需满十六周岁;<br>个人用户:未满十八周岁未成年人需提供就业证<br>明。 | ]         |
| 办公室电话  | 086 - 0755 -                                       | $\oslash$ |
|        | 企业用户以及天津的个人用户请填写真实的座机<br>号码                        |           |
| 手机号码   |                                                    | $\oslash$ |
| 电子邮箱地址 | 101000000000                                       | $\odot$   |
| 主体信息备注 |                                                    | $\odot$   |
|        | 个体工商户有字号但无公章的,需备注"个体工商<br>户无公章";个体工商户无字号的,需备注"个体工商 |           |

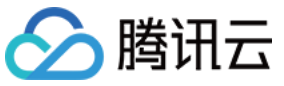

| 工商户无工商字号"。 |    |
|------------|----|
| 下一步,填写网站信息 | 返回 |

# 2. 修改网站信息

页面会展示网站信息和网站负责人信息,请在需要修改的条目上进行编辑,无需修改的条目不做处理。 网站服务内容选了"其他"的用户,须在网站备注中填写网站开办后的具体内容。

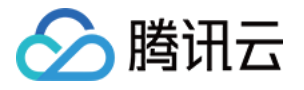

| 网站信息    |                                   |  |
|---------|-----------------------------------|--|
| 网站名称    | 绯闻绯闻                              |  |
|         | 网站名称指引                            |  |
| 对应云服务   | 云服务器 > 119.29.33.187 > 🕗          |  |
|         | + 继续添加需备案的云服务                     |  |
| 网站域名    |                                   |  |
|         | + 添加域名                            |  |
| 网站首页URL |                                   |  |
|         | + 添加首页URL                         |  |
|         | 首页URI 口能描写域名列表中的任音——个             |  |
|         | 首页URL要求域名以 "www." 开头              |  |
|         |                                   |  |
| 网站服务内容  | ○ 综合门户 ○ 单位门户网站 ● 其他              |  |
| 前置或专项审  | ○ 新闻 ○ 出版 ○ 教育 ○ 医疗保健 ○ 药品和医疗器械   |  |
| 批内容类型   | ○ 电子公告服务 ○ 文化 ○ 广播电影电视节目 • 以上都不涉及 |  |
| 网站备注(选  | 如有需要,请填写网站备注                      |  |
| 填)      |                                   |  |
|         |                                   |  |
|         |                                   |  |
|         | 1、网站服务内容选择"其他"的,以及个人性质的           |  |
|         | <ul> <li></li></ul>               |  |
|         | 中"域名指向同一网站";                      |  |
|         | 3、医院类单位,需在备注中注明:本单位医疗             |  |
|         | 执业许可证为**年**月颁发,有效期至**年**          |  |
|         |                                   |  |
|         |                                   |  |

若网站负责人与主体负责人一致,可直接勾选"同主体负责人"一项。为确保通信顺畅,负责人手机号码需要接收验证

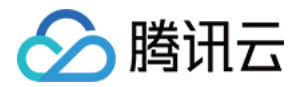

短信,验证码须填写到页面指定位置中。所有操作完成之后单击下一步,上传资料。

| 网站负责人信 | 息            |              |            |  |
|--------|--------------|--------------|------------|--|
|        | 🗌 同主体负       | 责人           |            |  |
| 姓名     | 1000         |              | $\oslash$  |  |
| 证件类型   | 护照           |              | ~ Ø        |  |
| 证件号码   | Institual    |              | $\bigcirc$ |  |
|        | 网站负责人表       | 未满十八周岁不能备案。  |            |  |
| 办公室电   | § 086 - 0755 | 5 -          | $\oslash$  |  |
| 手机号码   | 100000.00    |              | $\bigcirc$ |  |
| 手机验证   | 请输入手机器       | <b>应证码</b> 初 | 取验证码       |  |
| 电子邮箱   | 1000         |              | $\bigcirc$ |  |
|        |              |              |            |  |
|        | 下一步,上传       | 资料 上一步,      | 填写主体信息     |  |

# 3. 上传资料

页面会展示您之前办理备案的时候上传的证件图片和网站真实性核验单等单据的图片。若主办单位负责人、网站负责人等没有更换,则无需重新上传资料。变更负责人的联系电话、住址等细节信息,也无需重新上传证件图片。若需要重新上传资料,请将鼠标移动到您之前上传的图片上,单击"替换文件",从本地选择您要进行替换的图片进行

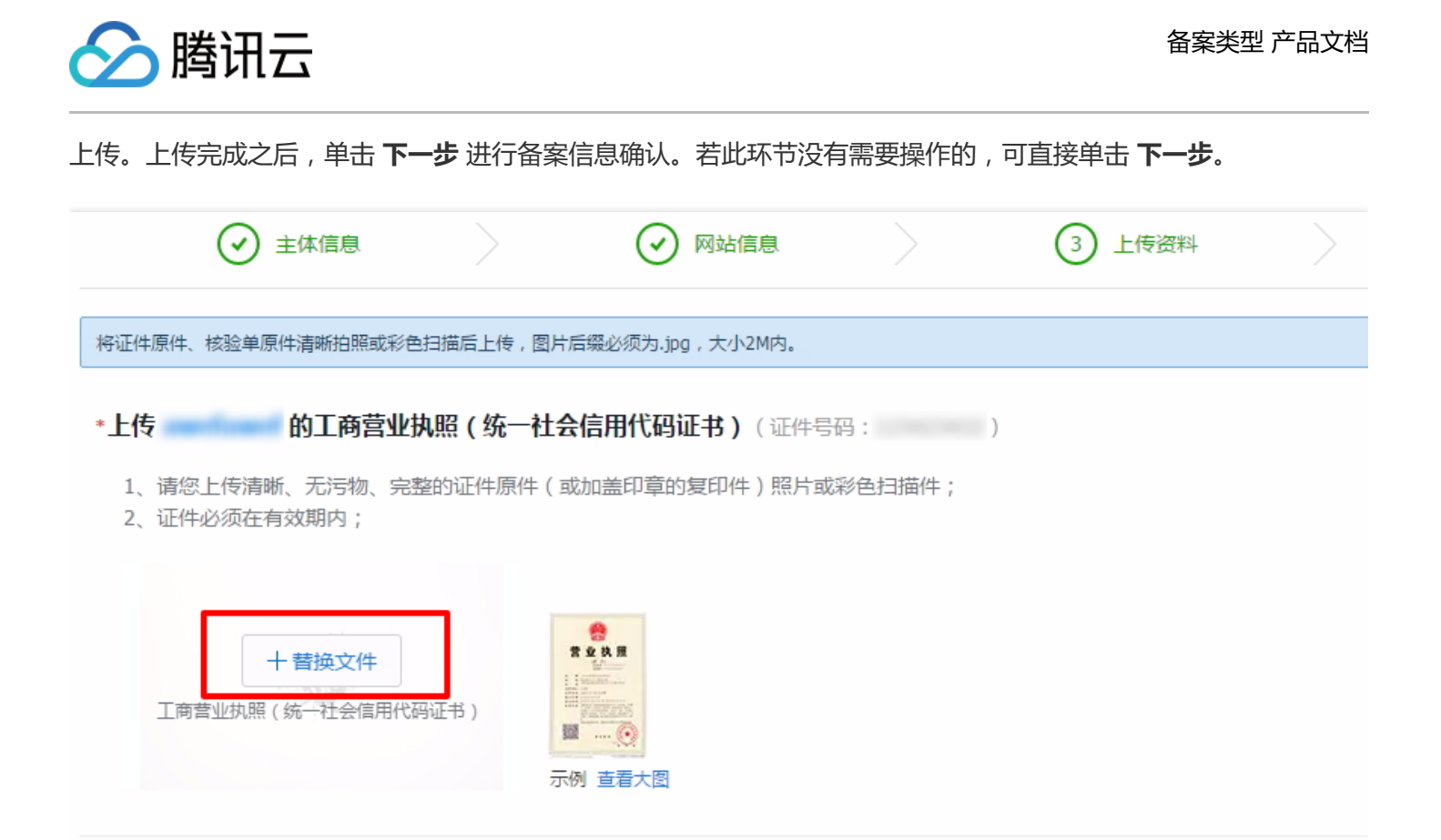

# 4. 确认备案信息

请仔细核对页面上您将要提交变更备案的信息和资料。确认无误之后,勾选"同意,我已阅读《协助变更备案信息服务在线服务条款》",单击 **提交备案信息**。

| 服务条款                                                                                                    |                          |
|----------------------------------------------------------------------------------------------------|--------------------------|
| 《协助更改备案信息服务在线服务条款》是为帮助客户加快备案时间、避免反复修改、提高备案效率而提供的免费服务。当您选择同意《协助更改备案信息服务在线服务条款<br>同意,我已阅读《协助更改备案信息服务在线服务条款》 | 》,我们将按照条款协助您修改提交有误的备案信息。 |
| 提交督案信息 上一步,上传资料                                                                                           |                          |

# 5. 提交备案信息

您的变更备案信息将被提交到腾讯云进行审核,审核的进度和结果将以邮件和短信的形式通知到负责人,请注意查 收消息。

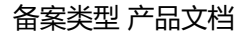

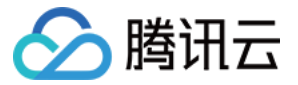

您已提交备案信息! 我们将在1个工作日内(2018-04-20 24:00 前)帮助您核查备案信息。 审核时如发现问题,会第一时间联系网站负责人,一,请务必保持电话畅通。 如有特殊问题推荐使用页面右下角的"腾讯云智能客服",快速高效解决您的备案问题。 以上方式如没有解答您的问题,也可拨打4009100100 咨询。

请耐心等侯,核实结果及下一步操作说明将在本页面更新。

撤回提交

您可以点击扫码关注"腾讯云助手",接收备案通知提醒,实时查看备案进度,点击查看详情。

备案订单号:30152419054287114 | 当前备案进度:备案信息审核中 | 提交初审时间:2018-04-20 10:21:41

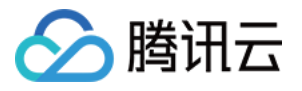

# 取消接入网站

最近更新时间:2018-05-28 16:41:11

若您的网站在腾讯云已经有网站备案信息,而您因故需将该网站从腾讯云中转出到其他服务商,则应办理取消接入 网站。

根据相关法规,若您的网站在办理取消接入后没有对应的接入商,管局可能会注销您的备案号,导致您的域 名无法继续访问。

### 流程图解

登录 腾讯云备案系统,因您的主体已办理过备案,控制台会显示您备案过的主体信息和网站信息。 针对要办理注销的网站,单击对应行的**取消接入**。

| 备案网站   |      |    |       |    |              |
|--------|------|----|-------|----|--------------|
| + 新増网站 |      |    |       |    |              |
| 网站备案号  | 网站名称 | 域名 | 网站负责人 | 状态 | 操作           |
| 京ICP证  | 800  | -  | 3.66  | 正常 | 直看 注销网站 取消接入 |
| 京ICP证  |      | -  |       | 正常 | 查看 注销网站 取消接入 |
| 京ICP证  | ×108 | -  | 111   | 正常 | 查看 注销网站 取消接入 |

此时,系统会弹出确认框让您确认是否要取消接入该网站,请您确认无误后单击取消接入。

| 取消接入                                                                                             | $\times$ |
|--------------------------------------------------------------------------------------------------|----------|
| <b>确定要取消此备案接入信息?</b><br>取消接入后,如果您的备案信息没有对应接入商,管局可能会注<br>销您的备案号,导致您的域名不能访问。申请提交到+通信管理<br>局后,不可撤回。 |          |
| <ul> <li>■ 网站名称:</li> <li>● 网站首页:</li> </ul>                                                     |          |
| 取消接入返回                                                                                           |          |

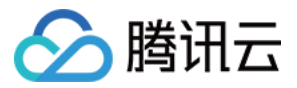

腾讯云将会在1个工作日内对您的申请进行审核,审核通过之后提交至通信管局,由通信管局进行最终审核。

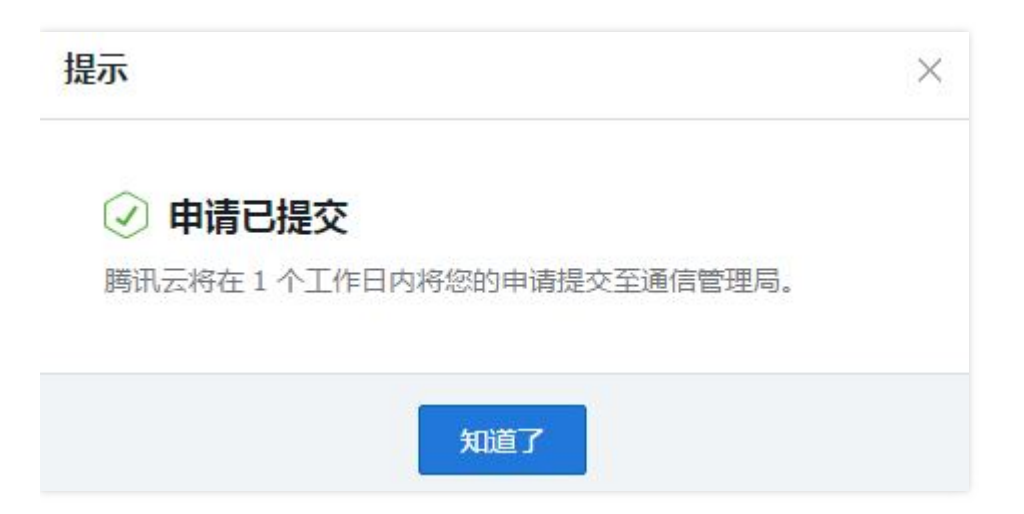

提交申请之后,您可在备案控制台的"正在备案的网站"中查看到该网站的信息,此时其备案类型为"取消接入",状态 是"已提交"。若您想放弃取消接入该网站,可单击**放弃**撤回您的申请。申请一旦提交至通信管局则无法撤回。

| 备案网站                  |       |      |                     |     |       |
|-----------------------|-------|------|---------------------|-----|-------|
| + 新増网站                |       |      |                     |     |       |
| 正在备案的网站 已有            | 昏寞的网站 |      |                     |     |       |
| 备案订单号                 | 域名    | 备案类型 | 创建时间                | 状态  | 操作    |
| 101100011000100001000 | -     | 取消接入 | 2017-05-18 18:43:58 | 已提交 | 查看 放弃 |
|                       |       |      |                     |     |       |

成功办理取消接入网站之后,腾讯云会以短信和电子邮件的形式通知您,请注意查收。

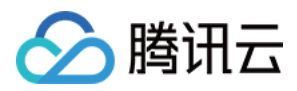

# 注销网站

最近更新时间:2018-05-28 16:41:30

若您的网站在腾讯云已经有网站备案信息,而您因故需把该网站从管局备案中注销,则应办理注销网站。

# 流程图解

登录 腾讯云备案系统,因您的主体已办理过备案,控制台会显示您备案过的主体信息和网站信息。针对要办理注销的网站,单击对应行的**注销网站**。

| 备案网站   |      |    |       |    |              |
|--------|------|----|-------|----|--------------|
| + 新增网站 |      |    |       |    |              |
| 网站备案号  | 网站名称 | 域名 | 网站负责人 | 状态 | 操作           |
| 京ICP证  | 801  | -  | 2.64  | 正常 | 直看 注销网站 取消接入 |
| 京ICP证  |      | -  |       | 正常 | 查看 注销网站 取消接入 |
| 京ICP证  | 118  | -  |       | 正常 | 查看 注销网站 取消接入 |

此时,系统会弹出确认框让您确认是否要注销该网站,请您确认无误后单击注销网站。

| 注销网站                                          | $\times$ |
|-----------------------------------------------|----------|
| 确定要注销网站?                                      |          |
| 注销后 , 该网站下的所有域名将不能访问。申请提交到→通信管<br>理局后 , 不可撤回。 |          |
| <ul> <li>● 网站名称:</li> <li>● 网站首页:</li> </ul>  |          |
| 注销网站返回                                        |          |

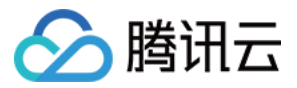

腾讯云将会在1个工作日内对您的申请进行审核,审核通过之后提交至通信管局,由通信管局进行最终审核。

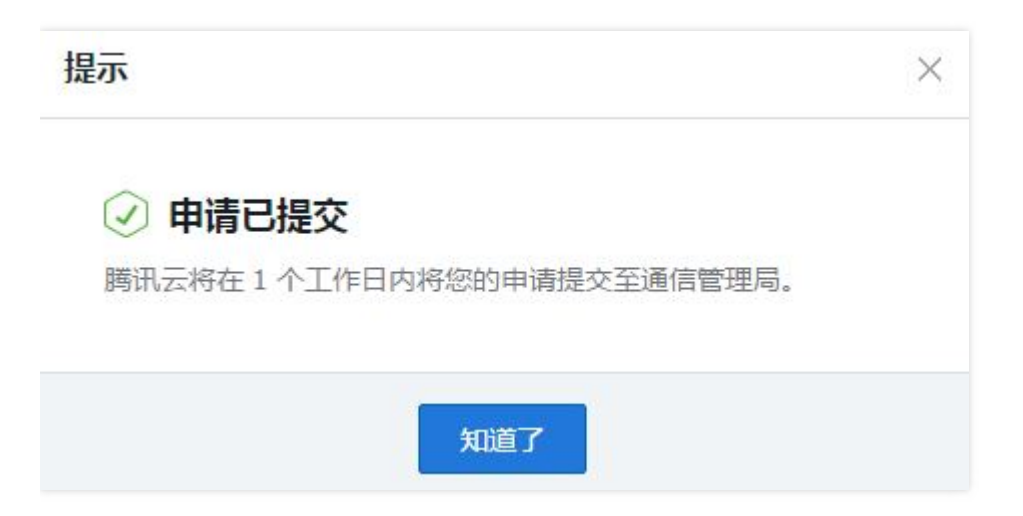

提交申请之后,您可在备案控制台的"正在备案的网站"中查看到该网站的信息,此时其备案类型为"注销网站",状态 是"已提交"。若您想放弃注销该网站,可单击**放弃**撤回您的申请。申请一旦提交到通信管局则无法撤回。

| 备案网站                |        |      |                     |     |       |
|---------------------|--------|------|---------------------|-----|-------|
| + 新增网站              |        |      |                     |     |       |
| 正在备案的网站             | 已备案的网站 |      |                     |     |       |
|                     |        |      |                     |     |       |
| 备案订单号               | 域名     | 备案类型 | 创建时间                | 状态  | 操作    |
| 3114001110000001110 | -      | 注销网站 | 2017-05-18 18:23:26 | 已提交 | 查看 放弃 |
|                     |        |      |                     |     |       |

成功注销网站之后,腾讯云会以短信和电子邮件的形式通知您,请注意查收。

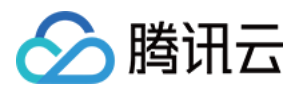

# 注销主体

最近更新时间:2018-05-28 16:45:31

若主体在腾讯云已经有备案信息,因故需把该主体以及主体下的所有网站从管局备案中注销,则应办理注销主体。

# 流程图解

登录 腾讯云备案系统,因您的主体已办理过备案,控制台会显示您备案过的主体信息和网站信息。请单击**注销主体** 进入办理流程。

| 主体信息              |      |               |    |        |         |         | 查看   变更备案   注销3 | 主体 |
|-------------------|------|---------------|----|--------|---------|---------|-----------------|----|
| ICP主体备案号<br>京ICP证 |      | ICP主体状态<br>正常 |    | 主办单位名称 | 81) - E | 主办单位负责人 |                 |    |
| 各案网站<br>+ 新聞网站    |      |               |    |        |         |         |                 |    |
| 网站备案号             | 网站名称 |               | 域名 | 网站负责人  | 状态      |         | 操作              |    |
| 京ICP证             | 1021 |               | -  | 255    | 正常      |         | 查看 注销网站 取消接入    |    |
| 京ICP证             |      |               | -  |        | 正常      |         | 查看 注销网站 取消接入    |    |

确认需办理注销主体的主体信息无误后,单击下一步提交审核。

| 注销主体   |            |       |        |
|--------|------------|-------|--------|
|        | 1 填写备案题    | 哲码    | $\geq$ |
| 验证备案密码 |            |       |        |
| 主体备案号  | 京ICP证  号   |       |        |
| 主体备案密码 | •••••      | 忘记密码? |        |
|        | 下一步 , 提交审核 | 返回    |        |

此时,系统会弹出确认框让您确认是否要注销该主体,请您确认无误后单击注销主体。

腾讯云

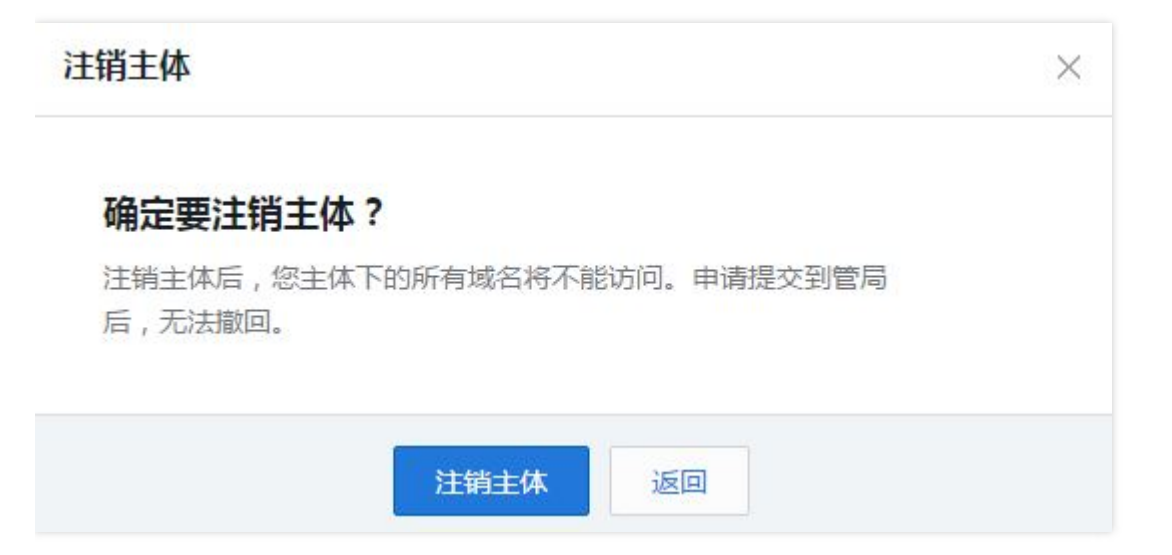

腾讯云会在1个工作日内对您的申请进行审核,审核通过之后提交至通信管局,由通信管局进行最终审核。

提交申请之后,您可在备案控制台中查看到该主体的信息,此时其类型为"注销主体",状态是"已提交"。若您想放弃 注销该主体,可单击**放弃**撤回您的申请。申请一旦提交到通信管局则无法撤回。

| 注销中的主体          |      |        |                     |      |           |
|-----------------|------|--------|---------------------|------|-----------|
| 订单号             | 类型   | 主体备案号  | 创建时间                | 状态   | 操作        |
| 10.000.00000000 | 注销主体 | 京ICP证( | 2017-05-18 18:56:46 | 已提交● | 查看详情 放弃注销 |

成功注销主体之后,腾讯云会以短信和电子邮件的形式通知您,请注意查收。

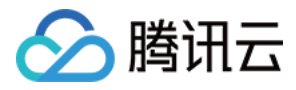

# 接入备案

最近更新时间:2018-08-20 10:06:41

# 简介

根据国务院令第 292 号、公安部令第 33 号《非经营性互联网信息服务备案管理办法》规定,对非经营性互联网信 息服务实行备案制度。

备案信息需要与接入服务商进行关联。如果主体已经在其他接入商处完成备案取得备案号,表示您的网站可以在该 接入商提供的服务范围从事网站内容服务;若更换了接入服务商,如换成腾讯云,则需要在腾讯云做接入备案。在 腾讯云接入备案成功后,表示您可以在腾讯云开展网站内容服务。

若同时使用多家厂商的服务器,原备案信息无需注销或变更,多个接入商可同时存在。

未在对应接入商处完成备案, 会被识别为未备案域名, 不可在该平台上开展业务。

网站域名已通过其他服务商取得备案号,现要将域名指向腾讯云服务器,由腾讯云服务器托管网站,则需要在腾讯 云进行接入备案。

# 备案准备

为了节约备案时间和顺利通过备案,建议您提前了解备案流程、进行备案准备。

因各地管局要求不同,需准备的资料也有所不同。建议您提前了解各省、自治区、直辖市管局的备案要求,以及相关备案限制。

# 域名

进行网站备案时需填写网站域名,网站域名需符合以下要求:

- 域名在注册有效期内;
- 域名的顶级域名已获工信部批复;
- 域名注册服务机构经过工信部批复;
- 网站备案域名已通过实名认证。腾讯云域名用户实名认证,参见域名实名认证和域名实名认证常见问题。非腾讯云域名用户,请咨询您的域名服务商;
- 个人备案域名注册者应为本人,企事业单位备案域名注册者应为单位(含公司股东)、单位主要负责人或高级管理人员;
- 申请备案时填报的备案主体信息应与域名注册人(域名持有者)实名认证信息相符。比对信息:姓名、证件类型、证件号码。

# 腾讯云服务器

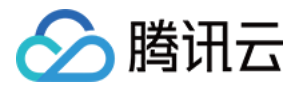

通过腾讯云备案,需要先购买腾讯云大陆地域服务器。目前腾讯云支持备案的服务器有:

| 类型       | 说明                        |
|----------|---------------------------|
| 云服务器 CVM | 包年包月购买 3 个月以上(含续费),购买公网带宽 |
| 建站主机     | 包年包月购买 3 个月及 以上 ( 含续费 )   |

### 备案材料

与首次备案不同,除了需要提供以下文档涉及的材料,还需提供备案密码。

- 个人备案材料
- 企事业单位备案材料

备案主体(企业或者个人)首次备案成功后,备案密码会由工信部系统下发到主体负责人的手机短信和邮箱中。每个主体对应一个备案密码。备案密码在办理接入备案和注销主体业务时需要用到。 若忘记备案密码,请到工信部备案系统找回备案密码。

# 备案流程

# 一. 验证备案类型

登录 腾讯云备案系统,单击【开始备案】,填写主办单位信息和网站信息。系统将根据您所填写的信息,验证该备案类型为接入备案。

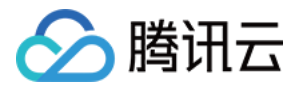

# 验证备案信息

| 主办单位信息 |             |        |          |         |          |        |
|--------|-------------|--------|----------|---------|----------|--------|
| 地域     | 请选择 >       | 请选择    | > 请选择    | $\sim$  |          |        |
| 主办者性质  | 请选择单位性质     |        | ~        |         |          |        |
| 证件类型   | 请选择证件类型     |        | ~        | ]       |          |        |
| 证件号码   | 请输入证件号码     |        |          | ]       |          |        |
| 网站信息   |             |        |          |         |          |        |
| 域名     | 请输入域名       |        |          | ]       |          |        |
| 备案云服务  | 请选择需要备案的云服  | 务 💙 暫无 | 可用资源 >   |         |          |        |
|        | + 继续添加需备案的云 | 服务助力备紧 | ミ! 领取备案者 | 享大礼包, 云 | ·服务器代金券3 | E选一 前往 |
| 返回     | 检证          |        |          |         |          |        |

#### 信息填写说明:

- 主办者性质:请根据单位性质进行选择;
- 证件类型和证件号码:请根据实际情况进行选择并填写对应的证件号码。
  - 。 此处选填的证件在后续手续中还需提供其扫描件或照片。
  - 。请根据主办者类型提供对应的证件类型,详见备案材料准备。
- 域名:根据您选择的地域不同,各管局要求有所不同。具体细则请参阅各省管局要求。
- 备案云服务:可选择 **云服务器**、 **备案授权码** 或 建站主机。负载均衡、黑石物理服务器和黑石负载均衡会 根据您的腾讯云账号购买情况展示。
  - 。 云服务器:可用于备案的包年包月云服务器 IP 地址。
  - 。 备案授权码:其他关联账号申请的备案授权码。详细信息及使用方法参见备案授权码。

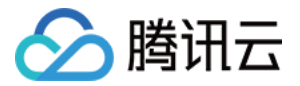

。 建站主机:可用于备案的建站主机 IP 地址。

# 二. 填写备案信息

# 步骤1:填写主体信息

1. 根据您在其他服务器商的备案信息,系统会检测出该域名的主体备案号,请您填写对应的主体备案密码以及原负 责人姓名、证件地址以及通信地址。

| 主办单位信息 |                                                |           |
|--------|------------------------------------------------|-----------|
| 地域     | 广东省深圳市南山区                                      |           |
| 主办者性质  | 个人                                             |           |
| 证件类型   | 身份证                                            | $\oslash$ |
| 证件号码   |                                                | $\oslash$ |
| 主体备案号  | 粤ICP   号                                       |           |
| 主体备案密码 | 请输入主体备案密码                                      |           |
|        | 忘记密码?                                          |           |
| 姓名     |                                                | $\odot$   |
|        | 个体工商户无字号的请填写法人姓名后面加"(个<br>体工商户)",如:张某某(个体工商户)。 | ]         |
| 证件住址   | 请输入证件所在地址                                      |           |
|        | 身份证证件住址图示                                      |           |
| 通信地址   |                                                |           |
|        |                                                | $\odot$   |

 同时,请填写新负责人信息,并进行 手机验证,完成验证后单击【保存并下一步,填写网站信息】进入网站信息 填写流程。

| <ul> <li>填写新负责/</li> </ul> | 人信息                                                                   |                      |  |
|----------------------------|-----------------------------------------------------------------------|----------------------|--|
| 负责人姓名                      | 请输入负责人姓名<br>人工工作部域名核验规则与北京市管局要求,如                                     | 请填写负责人真实姓名,和证件上的姓名一致 |  |
|                            | 果域名所有者认证信息为个人,则必须与主体负<br>责人一致。<br>若单位名称包含投资管理、担保、典当、贷款、<br>理财,请填写法人姓名 |                      |  |
| 证件类型                       | 请选择证件类型 >                                                             |                      |  |
|                            | 如负责人是香港公民,请选择护照                                                       |                      |  |
| 证件号码                       | 请输入主办单位负责人证件号码                                                        |                      |  |
| 办公室电话                      | 请输入办公室电话<br>                                                          |                      |  |
| 手机号码                       | 请输入手机号码<br>                                                           |                      |  |
| 手机验证码                      | 请输入手机验证码                                                              |                      |  |
| 电子邮箱地址                     | 请输入电子邮箱地址                                                             |                      |  |
| 返回                         | 保存并下一步,填写网站信息                                                         |                      |  |

# 步骤 2:确认网站信息

系统会根据您在其他服务器商的备案记录,自动检测您的网站信息。请确认网站信息无误后单击【下一步,上传资料】进入资料上传流程。

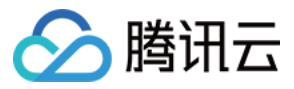

| 网站信息     |                 |           |
|----------|-----------------|-----------|
| 网站名称     |                 | $\odot$   |
|          | 网站名称指引          |           |
| 网站备案号    | 粤ICP            | $\oslash$ |
| 对应云服务    | 云服务器 ∨          |           |
|          | + 继续添加需备案的云服务   |           |
| 网站域名     |                 | $\oslash$ |
| 网站首页URL  | ٢               | $\oslash$ |
|          |                 |           |
| 十 继续添加网站 | 5               |           |
|          | 下一步,上传资料上一步,填写主 | 体信息       |

若您有多个需办理接入备案的网站,请单击【继续添加网站】填写下一个网站的信息,包括网站名称、网站备案号、对应云服务、网站域名和网站首页 URL 等信息。

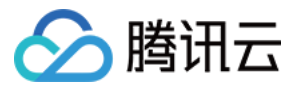

| 1        |                        |
|----------|------------------------|
| 网站名称:    | 网站负责人:                 |
| 列站信息 删除  |                        |
| 网站名称     | 请输入网站名称                |
|          | 网站名称指引                 |
| 网站备案号    | 请输入网站备案号               |
| 对应云服务    | 请选择需要备案的云服务 > 暂无可用资源 > |
|          | + 继续添加需备案的云服务          |
| 网站域名     | 请输入网站域名                |
|          |                        |
| 网站首页URL  | 请输入网站首页 URL            |
|          |                        |
| 十 继续添加网站 |                        |
|          | 下一步,上传资料 上一步,填写主体信息    |
|          |                        |

三. 上传资料 , 提交初审

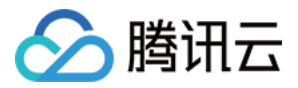

1. 按照提示上传相关证件的正反面照片或扫描件。

| •上传 ————————————————————————————————————                       | 3: )                                                                          |                 |                                                                                                    |
|----------------------------------------------------------------|-------------------------------------------------------------------------------|-----------------|----------------------------------------------------------------------------------------------------|
| <ol> <li>1、请您上传清晰、无污物、完整的证件原件</li> <li>2、证件必须在有效期内;</li> </ol> | F (或加盖印章的复印件)照片或彩色指                                                           | 3描件;            |                                                                                                    |
| 十上传文件                                                          | ●<br>★ 全 氏 目<br>●<br>●<br>●<br>●<br>●<br>●<br>●<br>●<br>●<br>●<br>●<br>●<br>● |                 |                                                                                                    |
| • 上传 的身份证 (主办单位负责人                                             | 证件号码:                                                                         |                 |                                                                                                    |
|                                                                |                                                                               | 图片即可·           |                                                                                                    |
| 为历业而安止区内国,如本运行正区内国口                                            |                                                                               | 의가 따 <b>면</b> , |                                                                                                    |
|                                                                |                                                                               |                 |                                                                                                    |
| 十上传文件                                                          |                                                                               | 十上传文件           | ● 中华人民共和国 居民身份证                                                                                                    |
| 身份证正面                                                          |                                                                               | 身份证背面           | AND DUTE-DUTE                                                                                                    |
|                                                                | 示例 查看大图                                                                       |                 | 示例 查看大图                                                                                                    |
| 从资料库中选择                                                        |                                                                               | 从资料库中选择         | E Contraction of the second second seco |
|                                                                |                                                                               |                 |                                                                                                    |
| •上传 的身份证 (网站负责人,证件)                                            | 号码: )                                                                         |                 |                                                                                                    |
| 身份证需要正反两面,如果您将正反两面扫;                                           | 描在一张图片上,那么只需要上传一张[                                                            | 图片即可;           |                                                                                                    |
|                                                                |                                                                               |                 |                                                                                                    |
|                                                                |                                                                               |                 |                                                                                                    |
| 十上传文件                                                          | ·····                                                                         | 十上传文件           | 学生人民共和国 居民身份证                                                                                                    |
| 身份证正面                                                          |                                                                               | 身份证背面           |                                                                                                    |
|                                                                | 示例 查看大图                                                                       |                 | 示例 查看大图                                                                                                    |
| 从资料库中选择                                                        |                                                                               | 从资料库中选择         |                                                                                                    |

### 上传说明:

- 个人备案:
  - a. 无需上传单位执照。
  - b. 只需上传主体负责人相关证件照片或扫描件。
- 单位备案:
  - a. 请上传在 验证备案类型 步骤选填的证件类型对应的正反面照片或扫描件。
  - b. 请上传主体负责人和网站负责人对应证件正反面的清晰照片或扫描件。若正反面扫描在同一张图片
    - 上,上传该图片即可。

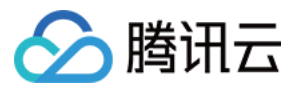

2. 上传《网站真实性核验单》照片或扫描件。

#### 上传说明:

• 个人备案:

请下载并打印一份《网站备案信息真实性核验单》,按所在地核验单签字要求,在核验单上进行签字并 扫描或拍照上传。核验单其他地方无需进行填写或勾选,建议提供扫描件。

• 单位备案:

请下载并打印 两份《网站备案信息真实性核验单》,按所在地核验单签字要求,在核验单上签字并加 盖企业公章,日期留空;扫描并拍照上传。核验单其他地方无需进行填写或勾选,建议提供扫描件。 查看单位备案核验单填写样例图

#### 核验单填写要求:

- 。非广东、新疆、江西省份的用户,只需要在核验单最下方网站负责人签字处签名即可;
- 。 新疆和江西的用户需要在签字旁边摁手印;
- 。 广东的用户除签字外需要在核验单下方空白处抄写下面这段话:

本人已履行网站备案信息当面核验手续,承认网站备案信息和核验记录真实有效,承诺本网站是 个人网站,未含企业、单位等非个人网站的信息,承诺网站备案信息一旦发生变更,将及时进行 更新,填报虚假备案信息、未履行备案变更手续、超出备案项目提供服务的,愿承担关闭网站并 注销备案(列黑名单)等相应处理。

查看广东省核验单填写样例图

- 3. 确认资料无误后单击【提交初审】提交至腾讯云进行初审。初审结果会在1个工作日之内将通过您提供的电子邮 件和电话号码发送给您。
  - 。 若初审通过,请尽快办理拍照;
  - 。 若初审未通过,请根据系统的修改建议修改资料并再次提交。

### 四. 办理拍照, 等待复审

通过腾讯云初审后,请登录腾讯云备案系统,办理拍照完成网站负责人核验。其中:

• 上海地区用户若满足以下条件,可使用手机 App 核验网站负责人。核验操作指南参见 上海地区用户通过 App 办理拍照。

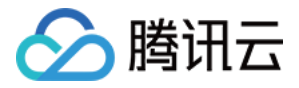

- 。 个人备案:提交的证件为身份证。
- 。 单位备案:提交的多个网站,其网站负责人均为同一人,且提交的证件为身份证。
- 不满足上述条件的用户,可参考以下方式进行拍照:
   通过腾讯云初审之后,腾讯云提供了两种拍照方式,请您根据实际情况选择办理并上传照片。

# 办理拍照

#### 拍照方式一:核验点拍照

前往指定拍照核验点免费办理拍照,拍照点会帮您完成照片提交。 8 查看核验点地址 请张淘本人携带以下资料前往拍照核验地点:

- 1. 台胞证原件;
- 2. 记录备案订单号: 2641474533533

# 拍照方式二:幕布拍照

申请邮寄幕布,您自行拍照后上传。

【操作方法】

第一步:申请幕布并填写收件地址;申请邮寄幕布

第二步:收到幕布后,请张淘站在幕布前拍照;查看拍照说明

第三步:将拍好的幕布照片上传;

注:幕布免费邮寄给您,拍照后幕布无需寄回,您可留下反复使用。

| 十上传文件 | 上传要求<br>1.图片后缀为.jpg;<br>2.图片大小 <mark>2M</mark> 以内。 |
|-------|----------------------------------------------------|
| 提交照片  |                                                    |

# 办理拍照说明:

• 拍照点拍照

腾讯云在全国各省市设立多个免费拍照点,网站负责人请携带个人身份证件和备案订单号到任意一家指 定拍照点办理拍照,工作人员会协助上传照片。 查看各省市指定拍照点。

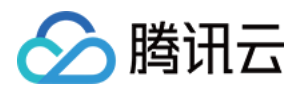

#### 。 申请幕布自助拍照

每个腾讯云账号可免费申请一次幕布邮寄服务。腾讯云将在收到您的申请之后,将幕布以顺丰速运快递 给您,幕布无需寄回,可重复使用。请在收到幕布之后按要求自助拍照并上传照片。

a. 申请幕布

单击页面上的【申请邮寄幕布】,按指示填写收件人姓名、详细地址、电话等信息后提交申请,等待 收件。腾讯云会在每个工作日下午四点统一发件,周末申请的在周一进行发件。

b. 自助拍照

请网站负责人站在幕布中间位置,露出清晰的五官以及幕布上的腾讯云字样,在光线充足的地方进行 拍照。

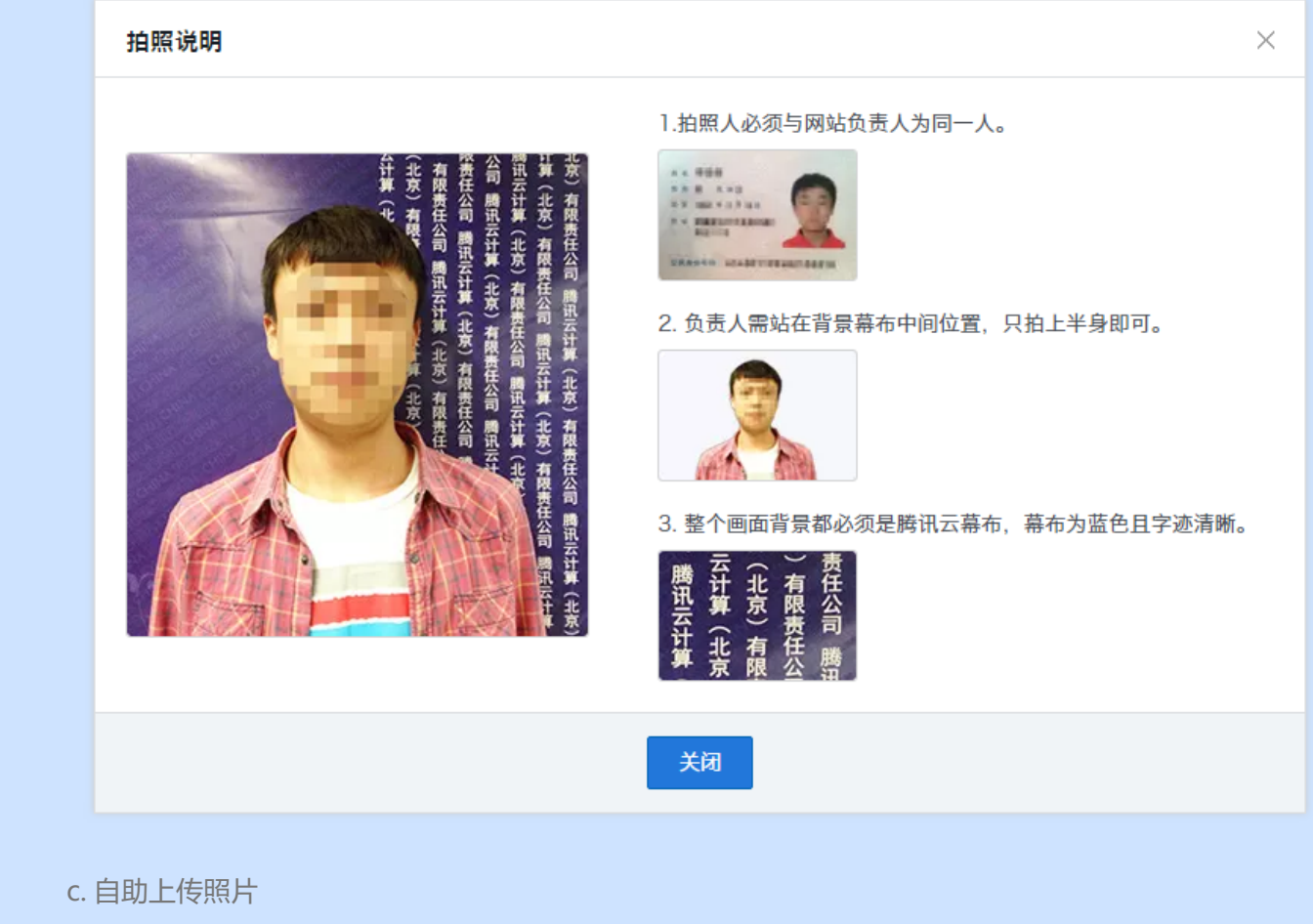

单击【+上传文件】上传拍好的照片,格式须为jpg,大小不超过2MB。上传完成后单击提交,照 片将交由腾讯云进行复审。

幕布照片上传之后,需等待腾讯云进行复审。复审结果会在1个工作日之内发送给您。

- 若审核通过,腾讯云将提交您的备案资料至当地管局进行最终审核。
- 若审核不通过,请您按照站点给出的修改建议重新提交符合要求的照片。

# 五. 通过审核 , 完成备案

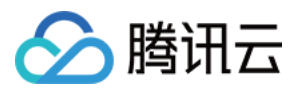

腾讯云复审通过后,腾讯云将提交您的备案资料至当地管局进行最终审核。管局审核结果,腾讯云会以短信和邮件的形式通知您。

登录 腾讯云备案系统 可查看已备案的主体信息和备案网站信息。